# 학습자 오리엔테이션

## 互 지식캠퍼스 평생교육원

https://gseekcampus.com/

| 목                                                                                                    | <b>★</b>                                                                                                    |
|----------------------------------------------------------------------------------------------------|----------------------------------------------------------------------------------------------------|
| <ul> <li>(0] 학사일정</li> <li>(02] 회원가입 및 수강신청 방법</li> <li>(1) 간편회원가입 방법</li> <li>(2) 수강신청 방법</li> <li>(03] 학습 전 필독사항</li> <li>(1) 범용공동인증서</li> <li>(4) 영명인증 방법</li> <li>(3) 성적평가기준</li> <li>(4) 행정</li> <li>(4) 각종 신청 및 제출 서류 안내</li> <li>(5) 학용</li> <li>(4) 가장목 변경 / 공결 및 추가시험 신청</li> <li>(5) 범용공동인증서 미사용 허가 신청</li> <li>(5) 범용공동인증서 미사용 허가 신청</li> <li>(5) 행위인 시험시간 1.5배 연장 신청</li> </ul> | [05] 강의 수강 방법 등 안내<br>1. 온라인 강의 수강<br>2. 중간 / 기말고사 용시<br>3. 과제 제출<br>4. 토론 작성<br>5. 학습계획서 작성<br>6. 교안 다운로드<br>7. 강의평가<br>8. 성적 이의신청<br>[06] 스마트폰 수강 안내<br>1. 범용공동인증서 스마트폰 제장방법<br>2. 강의 수강<br>[07] 학점은행제<br>1. 학점은행제란<br>2. 학점인정신청 절차<br>3. 학력인정<br>4. 학위수여 절차<br>[07] 기타 참고사항 |

※ 상기 학사일정은 교육원 사정에 따라 변동될 수 있음.

| 주 차           | 시작일 ~ 쭁르일     | 성적반영 점수                               |
|---------------|---------------|---------------------------------------|
| 주차            | D-day ~ D+l4  |                                       |
| 수업참여도(학습계획서)  | D-day ~ D+27  | 5점                                    |
| 2주차           | D+7 ~ D+20    |                                       |
| 3주차           | D+I4 ~ D+27   |                                       |
| 토론제출기간        | D+I4 ~ D+55   | 5점                                    |
| 4주차           | D+2I ~ D+34   |                                       |
| 5주차           | D+28 ~ D+4l   |                                       |
| 6주차           | D+35 ~ D+48   |                                       |
| 7주차           | D+42 ~ D+55   |                                       |
| 중간고사(8주차)     | D+49 ~ D+52   | 30점                                   |
| 9주차           | D+56 ~ D+69   |                                       |
| 과제제출기간        | D+56 ~ D+90   | 15점                                   |
| I0주차          | D+63 ~ D+76   |                                       |
| 중간고사 시험지 공개기간 | D+60 ~ D+62   |                                       |
| 비주차           | D+70 ~ D+83   |                                       |
| l2주차          | D+77 ~ D+90   |                                       |
| 3주차           | D+84 ~ D+97   |                                       |
| 4주차           | D+91 ~ D+104  | 강의평가기간                                |
| 강의평가기간        | D+91 ~ D+110  | (14주 ~ 성적공고기                          |
| 기말고사(I5주차)    | D+98 ~ D+102  | 30점                                   |
| 성적공개 / 이의신청기간 | D+110 ~ D+112 | · · · · · · · · · · · · · · · · · · · |
| 성적정정 및 성적 확정  | D+124         | 직접한중건생<br>기간으로 인하여<br>의저이 벼겨되 스 이     |
| 성적보고 (예정)     | D+126         | eo'toet m                             |

학사일정

[0]

|                                       | 1                                                    | 8                                | 비확인                 | *는 월수 압력 압니다 |
|---------------------------------------|------------------------------------------------------|----------------------------------|---------------------|--------------|
| 10.                                   | 2 BE4ED/                                             | 순지(목수문자 가능) 조합 (10자-15차 0ibi)    |                     |              |
| 10 80 <mark>.</mark>                  | 3                                                    |                                  |                     |              |
|                                       | 4                                                    |                                  |                     |              |
| 1.                                    |                                                      | e -41834-                        | ×                   |              |
| (번호 •                                 | 010                                                  | ↓ 1                              |                     |              |
|                                       | SMS কর্মা<br>হে. রাগ করার প্রধ                       | Yes O No E Transfer (1988) (172) | Mall ¢ėl 🛞 Yes 🔿 No |              |
|                                       | 5                                                    |                                  |                     |              |
| 10                                    |                                                      | 2                                | 5 <b>9</b> 0        |              |
|                                       | 후 중복확인 클릭                                            | ·문자 가능) 조합 (l0자~l5자              | 이하) 입력              |              |
| 바이디 입력<br> 밀번호 영<br> 밀번호 동<br> 름, 이메일 | 문소문자 / 숫자(특수<br>일하게 입력<br>!, 휴대폰번호 입력과<br>버효가 이다며 이려 | SMS&E-Mail 수신 여부 Y               | /N 클릭               |              |

(\* 과목선택 또는 수강신청 둘 중 하나 선택)
 ③ 강좌바구니 담기 : 수강신청 할 과목 모두 선택 후 강좌바구니 담기 클릭!

②-2 수강신청 : 수강신청 클릭 시 자동으로 해당 과목 강좌바구니로 담겨짐

②-I 과목선택 : 수강신청 할 과목 선택!

① 기수선택 : 개강일자 확인하여 해당 기수 클릭!

|     | 21          | 023년 2억기 6기수 (10월 2         | 012 7821)                           |         | 20      | 24년 1학기 1기수 (12월 1 | 5일 개립)  |               |
|-----|-------------|-----------------------------|-------------------------------------|---------|---------|--------------------|---------|---------------|
| )-1 | 문제과목        | 刘编现                         | 48 2                                | 에의사사자격音 |         | them.              |         | 2-2           |
| 946 | 401/21¢     | 442                         | 010015635                           | 41.53   | 李祖母     | 생표강의/강파세탁시         | 記令      | 우립신뢰          |
|     | 20(7):46-7] | 전리 2015<br>가족상업및가족치료        | 해사<br>사내의 22억<br>사내의 244주기원<br>신전24 | 344     | 600008  | 생물건의<br>강역목사       | -812.25 | 4200          |
| Ő,  | 287444      | 변수<br>가족생활교육                | 확사<br>사용의 기억                        | 34(1)   | 80000   | 배종간비<br>간의생목서      | 初明書     | <b>4</b> 3688 |
| D   | 29(1)-67    | सन् रह<br>प्राप्तस्य श्रम्भ | <b>॥</b> 4<br>ठतम<br>अप्रम          | 2418    | scoole  | 생동같이<br>강태계목서      | 25sres  | +200          |
| 0   | 2年/1-6/1    | 반대 반전<br>사회복사법체와실원          | 학학<br>사리적 사실<br>사리적 지식적 전함          | 243     | 600009  | 御服役当<br>記述考察AI     | 0119    | +848          |
|     | 210/1-6-1   | 83 88<br>사태에지않던가운문          | 戰하<br>사태성 자리<br>사태성 지신자카컵           | 2411    | 600001  | 바운전의<br>윈의생속서      | 87#     | +018          |
| 0   | 2017-6-1    | 한고 한테<br>사태에시설한민            | 백사<br>사태도지대<br>사태도시작자기품             | 1912    | souopie | 양동건의<br>같이제목시      | 8.94    | <b>◆∂</b> 518 |
|     | 287-67      | -                           | 백사                                  | 2423    | 60000#  | 建통합의               | NMQ     | 4.011         |

① 결제하기 클릭

| <ol> <li>考研留</li> </ol>                    | 5<br>28             | 1221B                                                                                                    | 史图称制                            | 생플감영/강의개텍서                            | 1920 E  |
|--------------------------------------------|---------------------|----------------------------------------------------------------------------------------------------|---------------------------------|---------------------------------------|---------|
| a 200<br>美谷谷毁가青刘杲                          | 150,000B            | (11년)<br>11년 - 11년<br>11년 - 11년<br>11년 - 11년<br>11년 - 11년<br>11년 - 11년<br>11년 - 11년<br>11년 - 11년<br>11년 - 11년<br>11년 - 11년<br>11년 - 11년<br>11년 - 11년<br>11년 - 11년<br>11년 - 11년<br>11년 - 11년<br>11년 - 11년<br>11년 - 11년<br>11년 - 11년<br>11년 - 11년 - 11년<br>11년 - 11년 - | 38                              | 영화감의 강의계획서                            | -158    |
| 3년신왕학청 : 3 / 42 정                          |                     | • 149                                                                                                    | 1력기선왕학왕 : 3 / 24 왕              |                                       |         |
|                                            | 쿠폰번호                |                                                                                                    |                                 |                                       | 부운번호 등록 |
|                                            |                     |                                                                                                    | 7)                              | -                                     |         |
| <ul> <li>선정과유: 1개비</li> <li> 수집</li> </ul> | 1年,150,000月 - 第2日年  | :08 =                                                                                                    | 홍경세금액 : 150,000원                |                                       |         |
| [최바구니에 닿으산 과육은 빙시저장이며, 신청형                 | 된 마감시 자동 취소 됩니다.    |                                                                                                    |                                 | 5                                     |         |
| 쳐바구니 걸채금액은 할인전으로 표시되고 결제                   | 사에 할인금액으로 끔쾌됩니다.    | 6                                                                                                    | 0                               |                                       |         |
|                                            | 선택식제                | 8                                                                                                    | 경제하기                            |                                       |         |
|                                            | Constant of         |                                                                                                    | 1.00.000.0                      |                                       |         |
| 과육영                                        | 수감료                 | 발언물                                                                                                    | 인동박함                            | 使普召의/討当河龍山                            | 공의교수    |
| - 20                                       | 150 000             | troug                                                                                                    |                                 | arcavited no o                        |         |
| 특상담및가족치료                                   | 20                  | 0%                                                                                                    | 38                              | · · · · · · · · · · · · · · · · · · · | 배려관     |
| • UBJAR:148 • 40                           | 로 : 150,000원 - 정인금백 | .08 =                                                                                                    | 5-2463 <sup>rd</sup> : 150,0002 |                                       |         |
|                                            | 10                  |                                                                                                    |                                 |                                       |         |
| 경제방법 선택                                    | 0 e                 | HBME 🔿 MAR                                                                                                    | 922                             |                                       |         |
|                                            |                     | 1                                                                                                    |                                 |                                       |         |
|                                            | <b>₩</b> ±          |                                                                                                    | 武제하기                            |                                       |         |
|                                            |                     |                                                                                                    |                                 | -                                     |         |
|                                            |                     |                                                                                                    |                                 |                                       |         |
|                                            |                     |                                                                                                    |                                 |                                       |         |
| ) 수강료 화인<br>) 수강료 화인                       |                     |                                                                                                    |                                 |                                       |         |
| › · · · · · · · · · · · · · · · · · · ·    | 크 되어 있어 미수フ         | 낭 과목은                                                                                                    | 체크 해제                           |                                       |         |
| ) 총결제금액 확인                                 | •                   |                                                                                                    |                                 |                                       |         |
| ) 결제하기 클릭                                  |                     |                                                                                                    |                                 |                                       |         |
| ⑦ 최종결제 전 과목과 총                             | · 금액 확인             |                                                                                                    |                                 |                                       |         |
| ) 신용카드 또는 가상계획                             | 좌 선택                |                                                                                                    |                                 |                                       |         |

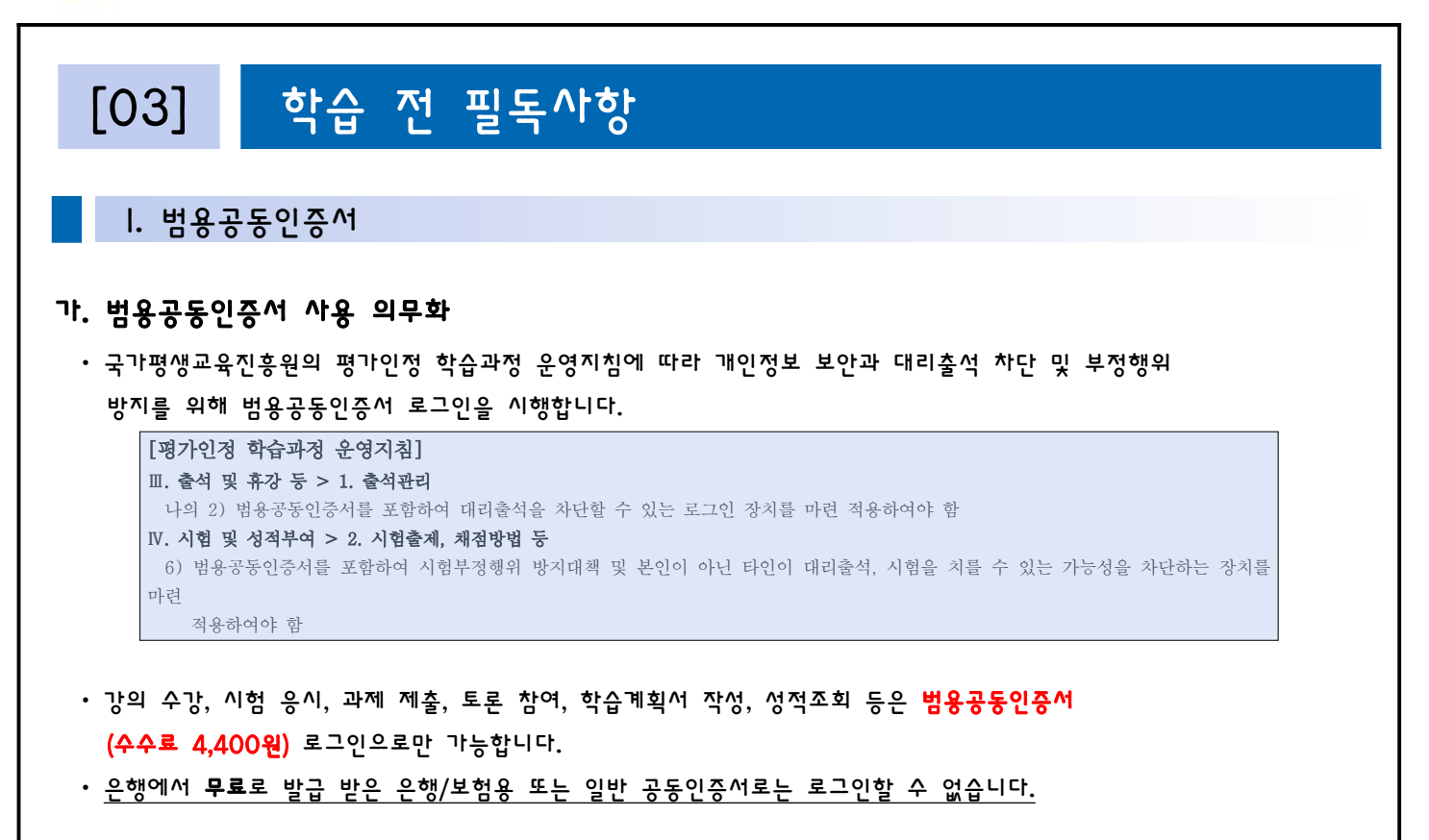

#### 나. 범용공동인증서 발급 방법

- l) 은행 홈페이지
  - 인터넷뱅킹 사용자의 경우, 이용하시는 은행 홈페이지에서 범용공동인증서 발급이 가능합니다. (수수료 4,400원)
- 2) 한국정보인증 홈페이지 (http://www.signgate.com)
  - 한국정보인증 홈페이지에서 개인 범용공동인증서 발급이 가능합니다. (수수료 4,400원)

#### 다. 홈페이지에 등록된 개인정보 확인

- 각 학습 주차별 학습 권장 문자 및 독려 문자, 중간/기말고사 안내 등 지속적으로 안내 문자 발송
- 주민등록번호 변경 및 개명 시 본원에 반드시 유선 상으로 연락을 주셔야 학점등록에 문제가 없습니다.
- 홈페이지에 등록된 개인정보로 국가평생교육진흥원 시스템에 반영되므로, 개인정보, 주소 및 연락처는 항상 최신 정보로 유지 바랍니다.

| 과목명                                              | 학습기간                           | 古차시                                | 시험                                       | 과제/토론                                | 강역실                |
|--------------------------------------------------|--------------------------------|------------------------------------|------------------------------------------|--------------------------------------|--------------------|
| 전리구말 가족상당및가족치료                                   | 2023.06.16 ~ 2023.09.08        | 28 <sup>3</sup> M                  | 종건까서<br>2023.06.21<br>기행구식<br>2023.09.22 | 과제<br>2023.08.11<br>文문<br>2023.06.21 | 1<br>राषश्चराष्ठ   |
|                                                  | ② www.gsee<br>실명인증이            | kcampus.com의 <sup>(</sup><br>필요합니다 | 메시지                                      | 확인                                   |                    |
| 원수정                                              |                                |                                    |                                          |                                      | 나의강악실 > <b>회원수</b> |
| 개인칭보수청                                           | n120.60                        | \$                                 | 2010/21                                  |                                      |                    |
| 인정보 수정                                           |                                |                                    |                                          |                                      | * 는 향수 입해 힘        |
|                                                  |                                | 12                                 |                                          |                                      |                    |
| 거름                                               | Con line                       | <b>48</b>                          |                                          |                                      |                    |
| 기름<br>왕반종                                        | 3                              | <b>₽</b> 8                         | 2547                                     |                                      |                    |
| 기를<br>방반증                                        | (3)<br>                        | 수정<br>                             | 인용해가                                     |                                      |                    |
| ) 강의실 입장 클릭<br>) 실명인증 팝업창<br>) 실명인증 주민번          | 역<br>•이 뜨면 확인 클릭<br>호 입력 후 인증하 | ◆왕<br>호우 전해보입장이 새한되니<br>기 클릭       | <b>शहलग</b><br>म                         |                                      |                    |
| ) 강의실 입장 클릭<br>) 실명인증 팝업창<br>) 실명인증 주민번          | 역<br>이 뜨면 확인 클릭<br>호 입력 후 인증하  | ◆8<br>29 라마보입라이 세반되니<br>기 클릭       | <b>१७३</b> ०७७<br>८.                     |                                      |                    |
| 개로<br>20 강의실 입장 클릭<br>20 실명인증 팝업창<br>30 실명인증 주민번 | 역<br>아이 뜨면 확인 클릭<br>호 입력 후 인증하 | ₩<br>29 3개보입장이 새운입니<br>기 클릭        | 218417<br>I.                             |                                      |                    |
| #프<br>2) 강의실 입장 클릭<br>2) 실명인증 팝업창<br>3) 실명인증 주민번 | 역<br>이 뜨면 확인 클릭<br>호 입력 후 인증하  | <br>#* ### 법원이 새한되니<br>기 클릭        | <b>215407</b><br>12                      |                                      |                    |
| 제품<br>한 강의실 입장 클릭<br>② 실명인증 팝업창<br>③ 실명인증 주민번    | 역<br>이 뜨면 확인 클릭<br>호 입력 후 인증하  | ▲ 생<br>실우 관계로 입장이 새한되니<br>기 클릭     | <u>१७३</u> м७                            |                                      |                    |
| ) 강의실 입장 클릭<br>) 실명인증 팝업창<br>) 실명인증 주민번          | 역<br>이 뜨면 확인 클릭<br>호 입력 후 인증하  | ♥<br>20 관계보입장이 새한되니<br>21 클릭       | <u>१७३</u> ०७७                           |                                      |                    |

#### 3. 성적평가기준

#### 가. 성적반영비율

• 나의 강의실 > 학습방 > 강의계획서에서 확인 가능

| 구 분          | 비율   | 일 저        | 강의실 내 메뉴명 |
|--------------|------|------------|-----------|
| 출 석          | 15%  | 주차 ~  5주차  |           |
| 중간고사         | 30%  | 8주차        |           |
| 기말고사         | 30%  | 5주차        | 시엄방       |
| <br>토 론      | 5%   | 3주차 ~ 7주차  | 토론방       |
| 과 제          | 15%  | 9주차 ~ I2주차 | 과제방       |
| 수업참여도(학습계획서) | 5%   | 주차 ~ 3주차   | 학습계획서     |
| 합 계          | 100% |            |           |

#### 나. 학점인정기준

• [총 출석률 80% 이상 / 총점 60점 이상 / 중간, 기말고사 중 최소 |회 이상 응시] 조건을 모두 충족하여야 학점을 인정받을 수 있습니다.

#### 다. 공결 사유

아래 사항에 해당되는 학습자는 공결사유로 인정합니다.
(학습기간 동안 아래의 사유로 추가출석인정 혹은 추가시험 희망 시 공결 인정)
① 배우자, 본인 또는 배우자의 직계가족의 사망
② 병역법 등 관계 법령에 의한 동원 소집된 사람
③ 본인의 결혼 또는 질병 등으로 입원한 사람
④ 천재지변으로 인한 사고

※ 이외에 기타 사유로는 공결 인정 불가 (개인 컴퓨터 문제 등)

· 공결은 총 수업시간의 20%까지에 한하여 출석으로 인정 가능합니다.

#### 4. 평가항목

#### 가. 충석 (15점)

I) 강의 오픈일 : 매주 금요일 00시

#### 2) 출석인정기간

· 매주 금요일(00시 00분) ~ 2주 후 목요일(23시 59분)까지

※ 출석인정기간 내에 강의의 모든 페이지를 수강 완료하여야 출석인정

• 각 차시별 진도율이 100%가 되어야만 출석으로 인정

• 주차당 3차시로 구성된 과목의 출석 점수 부여 기준

누적진도율

100.0%

97.8%

95.6%

93.3%

91.1%

88.9%

예) |주차 강의 : 시작일 08월 04일(금) 00:00 ~ 종료일 08월 17일(목) 23:59 • 출석인정기간 이후에도 강의는 종강일까지 볼 수 있으나, 출석은 인정되지 않습니다.

· 종강 후 총 출석률이 80% 미만일 경우 해당 과목의 성적은 "F" 처리됨

출석점수

15.0

14.7

14.3

14.0

13.7

13.3

결석횟수

(\*\*^)

6

7

8

9

10 이상

누적진도율

86.7%

84.4%

82.2%

80.0%

80% 미만

출석점수

13.0

12.7

12.3

12.0

F

3) 출석점수 부여기준

결석횟수

(차시)

0

Ι

2

3

4

5

#### · 주차당 2차시로 구성된 과목의 출석 점수 부여 기준

| 결석횟수<br>(차시) | 누적진도율  | 출석점수 | 결석횟수<br>(차시) | 누적진도율    | 출석점수 |
|--------------|--------|------|--------------|----------|------|
| 0            | 100.0% | 15.0 | 4            | 86.7%    | 13.0 |
| I            | 96.7%  | 14.5 | 5            | 83.3%    | 12.5 |
| 2            | 93.3%  | 14.0 | 6            | 80.0%    | 12.0 |
| 3            | 90.0%  | 13.5 | 7 이상         | 80.0% 미만 | F    |

G 지식캠퍼스 평생교육원 나. 정기평가 (중간고사, 기말고사 / 각 30점) |) 시험기간 및 시험범위 · 중간고사 시험기간 : 8주차 금요일 00:00 ~ 월요일 17:00 • 중간고사 시험범위 : |주차 ~ 7주차 · 기말고사 시험기간 : 15주차 금요일 00:00 ~ 월요일 17:00 • 기말고사 시험범위 : 9주차 ~ |4주차 2) 시험문항 및 배점 (총 25문항) • 객관식 20문항 각 1점 / 단답형 5문항 각 2점 3) 시험 유의사항 ① 시험 제한시간 : 과목당 60분 • 정해진 기간 외에는 응시 불가하며, 시험기간 내 |회 응시 가능합니다. 시험응시 버튼을 클릭하는 순간부터 시험 시간이 흘러가며, 제한시간 종료시 시험지 자동 제출 ② 부정행위방지 프로그램 필수 설치 • 미설치 시 시험 응시가 불가하며, 시험 응시 중 시험지 화면을 벗어날 수 없습니다. 기타 다른 프로그램 실행 시 시험 오류가 발생할 수 있습니다. ③ 테스트 시험 진행 • 시험 도즛 오류 밤생을 최소화하기 위해 시험응시 전 테스트 시험을 진행하여 프로그램 작동을 확인하시기 바랍니다. ④ 추가시험 • 시험기간 중 공결사유가 발생하여 응시하지 못한 경우에 추가시험 응시 가능 · 추가시험인정원 (학습지원센터 > 행정서식자료실), 관련증빙서류 제출 • 제출서류 확인 후 추가시험 진행 여부 결정 ※ 낮은 시험 점수 및 공결사유가 아닌 개인 기타사유(컴퓨터 오류 등)로는 추가시험이 불가합니다. 또한, 학습자의 실수로 문항을 풀지 않고 시험지를 제출한 경우에도 추가시험은 불가합니다.

#### 다. 토론 (5점)

- l) 토론 제출 기간 : 3주차 금요일 00:00 ~ 7주차 목요일 23:59
- 2) 제출방법 : 과목강의실 > 토론방에 등록된 주제 확인 후, 해당 주제에 맞게 토론글 작성
- 3) 유의사항 : 다른 학습자의 글을 표절할 경우 0점 처리 됩니다.

#### 라. 과제 (15점)

#### I) 과제 제출 기간 : 9주차 금요일 00:00 ~ 12주차 목요일 23:59

- 2) 제출방법 : 과목강의실 > 과제방에 등록된 주제 확인 후, 해당 주제에 맞게 과제를 작성해 첨부파일 형태로 과제방에 등록
- 3) 유의사항
  - · 다른 학습자와 동일한 중복과제, 표절율 80% 이상, 주제와 관계없는 의미 없는 글, 빈 파일등으로 필터링 될 경우 0점 또는 최저점을 받게 됩니다.
  - 첨부파일 오류로 채점이 불가할 경우, 불이익이 발생할 수 있으므로 반드시 과제 등록 후 첨부파일을 다운로드

하여 정상적으로 등록되었는지 확인하시기 바랍니다.

- 마. 수업참여도 (학습계획서 / 5점)
  - l) 학습계획서 제출 기간 : 개강일(I주차 금요일) ~ 3주차 목요일 23:59
  - 2) 제출방법 : 과목강의실 > 학습계획서에 등록된 양식에 맞춰 작성하여 제출

#### 바. 성적 평점 환산 기준표

• 성적등급이나 평점 평균을 100점 기준으로 환산할 필요가 있울 경우, 평가인정 학습과정 운영지침에 의거하여 성적 평점 환산 기준표를 적용합니다.

| 상대평가 환산점수 | 평점   | 등급 | 성적분포    |
|-----------|------|----|---------|
| 95점 이상    | 4.50 | A+ | 20% 011 |
| 90~94점    | 4.00 | А  | 30% 914 |
| 85~89점    | 3.50 | В+ |         |
| 80~84점    | 3.00 | В  | 70% 914 |
| 75 ~ 79점  | 2.50 | C+ |         |
| 70~74점    | 2.00 | С  |         |
| 65 ~ 69점  | I.50 | D+ | 나머지     |
| 60~64점    | 1.00 | D  |         |
| 60점 미만    | 없음   | F  |         |

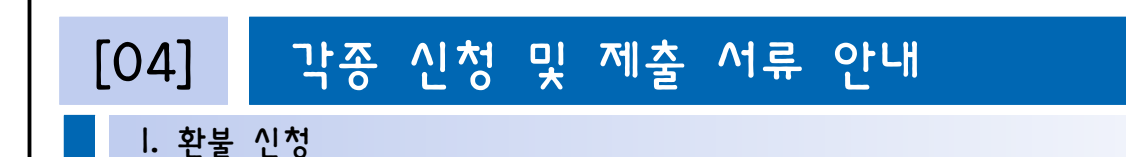

#### 가. 환불 규정

| 평가인정 학습과정 운영에 관한 규정 [대통령령 제30223호, 2019. 12. 3. 일부개정]<br><학습비 반환기준(제4조제2항 관련)> |              |                     |  |  |  |
|--------------------------------------------------------------------------------|--------------|---------------------|--|--|--|
| 반환사유 발생시점                                                                      | 학습일자         | 반환금액                |  |  |  |
| 수업시작일 전일까지                                                                     |              | 학습비 전액              |  |  |  |
| 수업시작일부터<br>총 수업시간의 I/6 경과 전                                                    | 개강일 ~  7일 이내 | 학습비의 6분의 5에 해당하는 금액 |  |  |  |
| 총 수업시간의 I/6 이상부터<br>I/3 미만까지의 기간 동안                                            | l8일 ~ 34일 이내 | 학습비의 3분의 2에 해당하는 금액 |  |  |  |
| 총 수업시간의 I/3 이상부터<br>I/2 미만까지의 기간 동안                                            | 35일 ~ 52일 이내 | 학습비의 2분의  에 해당하는 금액 |  |  |  |
| 총 수업시간의 I/2 이상 경과                                                              | 53일 ~ 종강일    | 반환하지 않음             |  |  |  |

#### 나. 환불 신청 절차

- ) 수강신청 취소 신청
  - 로그인 > 나의강의실 > 수강이력 > 수강신청 현황 > 과목 선택 > 수강신청 취소

#### 2) 증빙서류 제출

- 가상계좌 결제 : 환불신청서, 통장사본(학습자 본인 명의 계좌 통장사본 제출)
- (\* 학습자 본인 명의 계좌가 아닌 타인 명의 계좌로 환불받을 경우 가족관계증명서 또는 등본 추가 제출)
- 신용카드 결제 : 환불신청서
- 화불신청서 발급 방법 : 홈페이지 > 학습지원센터 > 행정서식 자료실 > 화불신청 안내 클릭 후 첨부파일 다운로드
- · 교육원 메일 : gseekcampus@inpsyt.co.kr / 팩스 : 02-6455-6014

3) 제출서류 미비로 인해 생기는 처리 지연 등의 책임은 환불신청자에게 있습니다.

5) 계좌 입금 수수료 등 금융기관에서 공제하는 금액은 환불 받을 수 없습니다.

#### 다. 화불 유의사항

차감액이 발생됩니다.

※ 환불 관련 문의 : **학사행정팀 ☎ 1899-6015** 

- I) 학습비 반환은 『평가인정 학습과정 운영에 관한 규정』 학습비 반환기준 제4조제2항에 따라 처리됩니다.
- 2) 취소 신청 후 반드시 환불신청서를 접수해주셔야 최종 접수가 완료되며, 서류 접수일로부터 5일 이내로

처리됩니다. (주말, 공휴일 제외 / 카드결제의 경우 **카드사에 따라 2~3일 정도** 추가 소요될 수 있습니다.)

4) 수강신청 시 이용한 결제수단에 따라 환불되며, 환불 금액은 수업진행 여부와 관계없이 개강일부터

https://gseekcampus.com/

2. 증명서 발급

#### 가. 증명서 종류

- l) 교육비납입증명서
  - 수강신청한 과목을 결제 완료시 발급 가능
  - 연말정산 등에 사용하는 증명서로 교육원 사업자등록번호 등이 기재됩니다.
- 2) 수강확인서
  - 개강일 이후 발급 가능
  - 수강중인 과정인 경우에 발급
- 3) 성적증명서
  - 성적보고일 이후 발급 가능
  - · 성적이의신청 시작일 ~ 성적보고일 이전에 성적증명서가 필요한 경우 교육원으로 문의하시기
     바랍니다.

## 나. 증명서 발급 방법

나의 강의실 > 증명서 발급 > 해당 증명서 선택 > 증명서 발급 클릭 > 인쇄하기 클릭
 ※ 프린터 설정에서 'PDF로 저장' 선택시 PDF 파일로 저장 가능

| 지식캠퍼스 평생교육                                      | 원                                                  | 교육원소개   | 학점은행제    | 수강신청        | 학습지원센터               | 상당지원센터 | 나의강의실       |
|-------------------------------------------------|----------------------------------------------------|---------|----------|-------------|----------------------|--------|-------------|
| 나무 값의상 수강이역                                     | <b>중영서 빛급</b> 인정판사람제회                              | 나라 기초이었 | arxilit. | 今初10841 15年 | 공지사항                 |        |             |
| 증명서 발급                                          |                                                    |         |          |             | 학사당정안내<br>전자도서관      | 同時書    | 1월 > 중병서 발급 |
| 29H1191 0                                       | 178일·시 실착감행서                                       |         |          |             | PC원격자인서비스            |        |             |
| 40                                              | MC                                                 |         | 380      | A           | 영상자의 사람질<br>스마트분수감   |        | NAME -      |
| 1                                               | 2023                                               |         | 5        |             | 학습비 반환안내<br>증명서 별급만대 |        |             |
|                                                 |                                                    |         |          |             |                      |        | _           |
| - 해당 과목의 증명서를 빌려 받으시라<br>- 성적 증명서는 수립기간 종료 후 성의 | 번 우속적 "중명시 열금" 비문용 선택하세요<br>(보고 이후에 열금 받으실 수 있습니다. |         |          |             |                      |        |             |
|                                                 |                                                    |         |          |             |                      |        |             |
|                                                 |                                                    |         |          |             |                      |        |             |
|                                                 |                                                    |         |          |             |                      |        |             |
|                                                 |                                                    |         |          |             |                      |        |             |

2) 추가시험 신청

- 교육원에서 해당 서류 검토 후 공결 여부 결정
- 증빙서류 예시 : 사망진단서, 가족관계증명서, 입퇴원확인서, 복무확인서 등
- · 공결승인신청서와 공결사유 증빙서류 교육원으로 메일 또는 팩스 제출
- 학습지원센터 > 행정서식자료실 > 공결승인신청서

② 공결 신청 방법

· 공결은 총 수업시간의 20%까지에 한하여 출석으로 인정 가능합니다.

#### ※ 이외에 기타 사유로는 공결 인정 불가 (개인 컴퓨터 문제 등)

- ② 천재지변으로 인한 사고
- € 본인의 결혼 또는 질병 등으로 입원한 사람
- ◎ 병역법 등 관계 법령에 의한 동원 소집된 사람
- 배우자, 본인 또는 배우자의 직계가족의 사망
- (학습기간 동안 아래의 사유로 추가출석인정 혹은 추가시험 희망 시 공결 인정)

(국가평생교육진흥워으로 수강내역 보고가 진행되기 때문에 이 이후에는 과목 변경 불가)

- 아래 사항에 해당되는 학습자는 공결사유로 인정합니다.
- ① 공결 사유
- I) 공결 신청
- 나. 공결 및 추가시험 신청
- ※ 변경하고자 하는 기수.과목의 수강정원이 마감된 경우에는 변경이 불가합니다.
- 변경 처리에는 하루 정도 소요될 수 있습니다.
- · 교육원 메일 : gseekcampus@inpsyt.co.kr 팩스 : 02-6455-6014
- 기수/과목 변경 신청서 양식 다운로드 후 작성하여 제출
- 학습지원센터 > 행정서식자료실 > 기수/과목 변경 신청서

- 3) 신청 방법
- 과목을 잘못 신청했거나, 다른 과목으로 변경을 원하는 경우 • 개강 후 일주일까지만 신청이 가능합니다.

3. 기수 . 과목 변경 / 공결 및 추가시험 신청

- 변경할 기수의 수강신청이 오픈되어 있는 경우에만 기수 변경이 가능합니다.
- 기수를 잘못 신청했거나, 수강을 뒤로 미루고자 하는 경우 · 수강신청한 기수의 개강일 이전에 신청해야 합니다.
- 가. 기수 . 과목 변경 신청
- G 지식캠퍼스 평생교육원

|) 기수 변경 신청

2) 과목 변경 신청

#### 「지식캠퍼스 평생교육원

- · 공결에 해당하는 사유로 인해서 시험기간 내에 시험응시를 하지 못한 경우 시험 종료일로부터 5일 이내 추가시험 실시 가능
- · 추가시험 응시자의 경우 취득 점수의 15% 감점이 적용됩니다.
- 학습지원센터 > 행정서식자료실 > 추가시험인정원
- 추가시험인정원과 사유 증빙서류 교육원 메일 또는 팩스로 제출
- 교육원에서 서류 검토 후 안내 예정

※ 공결 사유 외 개인적인 사유로는 추가시험 또는 재시험이 불가합니다. (컴퓨터 오류, 낮은 점수 등)

#### 4. IP 및 PC 등록 예외처리 신청

- 하나의 IP 또는 PC에서 I명 이상이 본 교육원 강의를 수강하는 경우에 신청
- 학습지원센터 > 행정서식자료실 > IP 등록 예외 신청서 / PC 등록 예외 신청서
- 예외 신청서와 함께 제출해야하는 증빙서류
  - ① 가족과 함께 수강하는 경우 : 가족관계증명서 또는 주민등록등본
  - ② 직장, 학교, 학원 등 기관에서 함께 수강하는 경우 : 재직증명서, 재학증명서 등
  - ③ 증빙서류 제출이 어려운 경우 : 학사행정팀으로 문의

#### 5. 범용공동인증서 미사용 허가 신청

- 군복무, 해외거주 등으로 범용공동인증서 사용이 불가한 경우에 신청
- 학습지원센터 > 행정서식자료실 > 범용공동인증서 미사용 허가신청서
- 허가신청서와 함께 제출해야하는 증빙서류
  ① 군 복무로 인한 경우 : 복무확인서
  ② 해외체류로 인한 경우 : 해외체류를 증명할 수 있는 거주증, 재학증명서, 출입국사실확인서 등
  ③ 그 외 기타 사유를 증빙할 수 있는 서류
- 서류 제출 후 확인에 시간이 걸릴 수 있으니 학사행정팀으로 연락하여 주시기 바랍니다.

#### 6. 장애인 시험시간 1.5배 연장 신청

- 장애인의 경우 시험시간을 1.5배(90분)으로 연장이 가능합니다.
- · 장애인임을 증빙할 수 있는 장애인증 사본 또는 장애인 증명서 제출
- 서류 제출 후 반드시 학사행정팀으로 연락하여 주시기 바랍니다.

※ 학사행정팀 ☎ 1899-6015 / 메일 : gseekcampus@inpsyt.co.kr / 팩스 : 02-6455-6014

| [05] 강의 수강                                                                            | 방법 등 안내                           |         |                  |
|---------------------------------------------------------------------------------------|-----------------------------------|---------|------------------|
| I. 온라인 강의 수강<br>가 버요고도이즈서 드로 및 로그의                                                    |                                   |         |                  |
|                                                                                       | -                                 |         |                  |
|                                                                                       |                                   |         |                  |
|                                                                                       |                                   | 로그인     | 공동인증서 로그인        |
|                                                                                       |                                   | CHOICI  |                  |
|                                                                                       |                                   | 비밀번호    |                  |
|                                                                                       |                                   |         | 로그인              |
|                                                                                       |                                   |         | 회원가입 아이디/비밀번호찾기  |
| ① '공동인증서 로그인' 클                                                                       | 린                                 |         |                  |
| ② 인증서 프로그램 설치                                                                         |                                   |         |                  |
| <ul> <li>(344年 第一般/27日報)</li> <li>(344年 第一般/27日報)</li> <li>(345年 第一般/27日報)</li> </ul> | www.gseekcampus.com의 메시지          |         | ☆ 출겨찾기 로그와 희원가요. |
| <sup>회지사-좋은지식!</sup><br>도 지식캠퍼스 평생교육원                                                 | Securit NXS 클라이언트 프로그램 설치가 필요합니다. | 센터      | 상담지원센터 나의강의실     |
| 로그만 회원가입 아이디(비밀번호찾기                                                                   | SECTION ACTIVE ACTIVE OF          | na      |                  |
|                                                                                       |                                   |         |                  |
| SecuKit NXS 클라이                                                                       | 언트 프로그램 설치 편                      | 팝업 확인 클 | 클릭               |
| (한국정보인증 모듈 설기                                                                         | (ا)                               |         |                  |
|                                                                                       |                                   |         |                  |
| ③ '이즈서드로' 크리                                                                          |                                   |         |                  |
| ♥ 같ㅎ~~ㅎ속 '≥ ㅋ                                                                         |                                   |         |                  |
|                                                                                       |                                   | 로그인     |                  |
|                                                                                       | 화원 로그인                            |         | 공동인증서 로그인        |
| 000                                                                                   | e                                 | CIRI    |                  |
|                                                                                       | £28                               | 252525  | 25/254 9-22      |
|                                                                                       | REHE - HHEMENEN                   |         |                  |
|                                                                                       |                                   |         |                  |

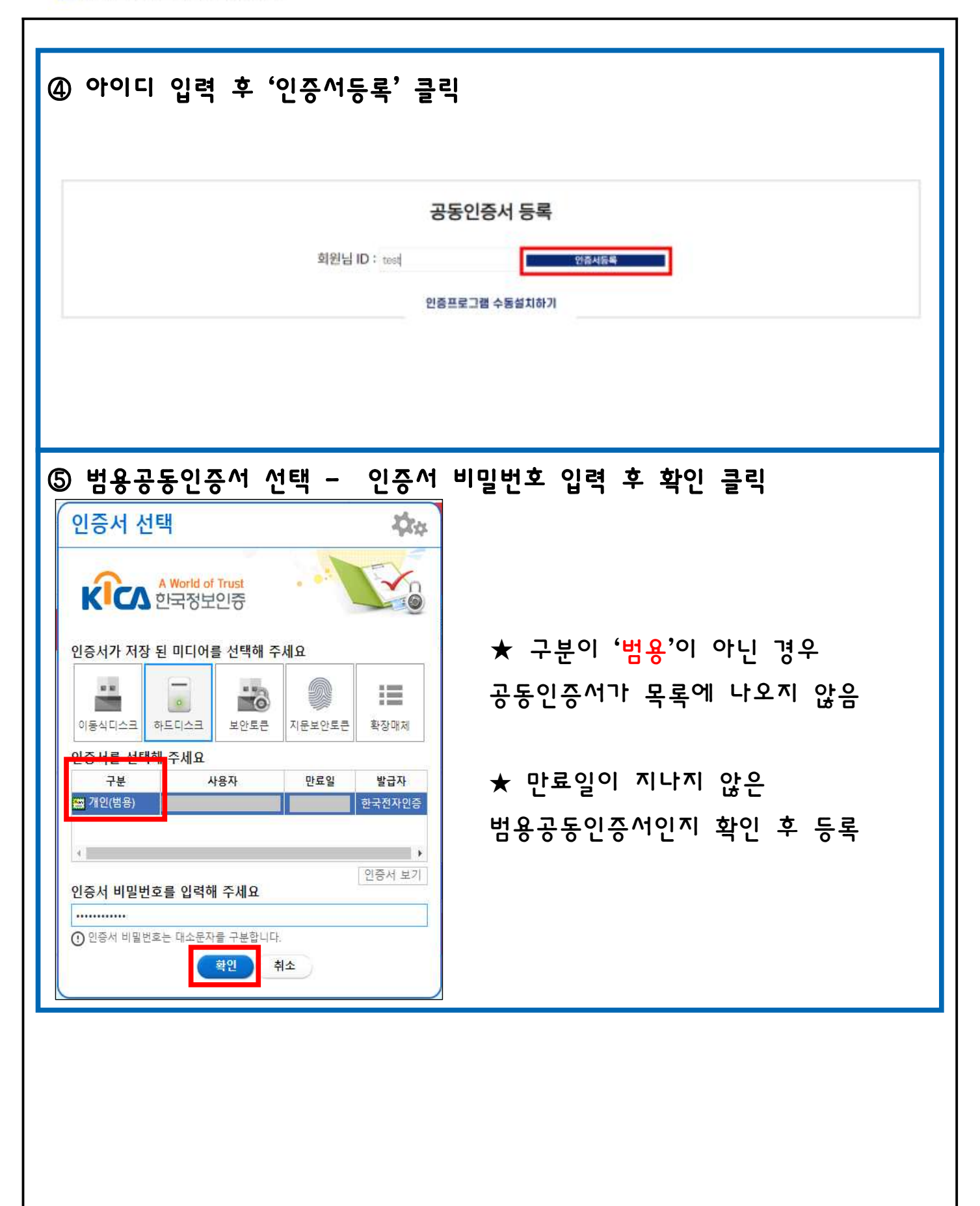

| 제20기업 (   | 로그인<br>아이디/비밀받아 문기                                     | 공동안증센터                                                | 광동면증서 로그인<br>인증서등록 |
|-----------|--------------------------------------------------------|-------------------------------------------------------|--------------------|
|           |                                                        |                                                       |                    |
| 등록한 범용공동인 | 증서 선택 - 비밀<br>인증서 선택                                   | 번호 입력 후 회                                             | 작인 클릭              |
|           | A World of Trust<br>한국정보인증                             |                                                       |                    |
|           | 인증서가 저장 된 미디어를 선택<br>이동식디스크 하드디스크 보험                   | <b>책해 주세요</b><br>************************************ |                    |
|           | 인증서를 선택해 주세요<br>구분 사용자<br>(2017년(범용)                   | 만료일 발급자<br>한국전자인증                                     |                    |
|           | ▲<br>인증서 비밀번호를 입력해 주서<br>                              | [요<br>                                                |                    |
|           | <u>्रिय</u> स्टट-टास-टास-टास-टास-टास-टास-टास-टास-टास-ट | 취소                                                    |                    |
|           |                                                        |                                                       |                    |

나. 수강컴퓨터 등록 ① 나의강의실 - 수강중인 강의 - 강의실 입장 클릭 G 지식캠퍼스 평생교육원 교육원소개 학점은형제 수강신청 학습지원센터 상담지원센터 나의강의실 감약실입장 菜苑野衣補 苛有已营州众 전체교육귀성 공치사험 상담제시판 수강중인 강의 과국병 학습기간 将林/虹影 舎지시 사험 공산교사 34 2023.08.11 2023.08.11 78월77일 가족상당맞가족치료 2023.06.16 - 2023.09,08 2841-4 김의실입장 118 刀服卫柱 2023.08.22 2023.06.30 ② 확인 클릭 후 수강컴퓨터 등록 화면으로 이동 2021 개인 MAC프로그램이 설치되어 있지 않습니다. 수강 컴퓨터 등록관리 페이지로 이동합니다. ③ MAC주소확인 클릭 - 장소 입력 - 등록 프로그램 설치 안내가 나오는 경우 프로그램 설치 후 진행 Mac등록 2 MAC주소 MAC주소확인 장소 mac주소확인 버튼을 눌러주세요. 6 등록 ★ 수강컴퓨터 등록은 3대까지 가능 ★ 이미 컴퓨터 3대가 등록되어 있는 경우에는 기존 컴퓨터를 삭제한 후 새로 등록 가능

다. 강의 수강 하기

| 지식캠퍼스 평생교육                                                                                                    | 국원                                                                                                    | 교육원소개                                                                           | 학점은행제                                                             | (13)<br>수강신청                                     | 학습지원센터               | 상당지원센터  | 나의강의실          |
|----------------------------------------------------------------------------------------------------|----------------------------------------------------------------------------------------------------|---------------------------------------------------------------------------------|-------------------------------------------------------------------|--------------------------------------------------|----------------------|---------|----------------|
|                                                                                                    |                                                                                                    | 교육원소개                                                                           | 학철은행개요                                                            | 전체교육과정                                           | 공지사람                 | 상당계시판   | <u>34908</u>   |
| 중인 강의                                                                                                    |                                                                                                    |                                                                                 |                                                                   |                                                  |                      |         |                |
| 지역업                                                                                                    | 增值对对                                                                                                    | 各共对                                                                             | Ĩ                                                                 | APEL                                             | 26项/完计               | 5       |                |
| arate 가족상당및가족치료                                                                                                    | 2023.06.16 - 2023.09.08                                                                                                    | 28#141                                                                          | 품<br>202<br>기                                                     | 연고사<br>(1.06.11<br>발고사                           | 개매<br>2023.06:<br>N프 |         | 강역실입정          |
| 강의목차 - ·<br>현황<br><sup>학습진도율</sup>                                                                                      | 학습하기 클릭                                                                                                    |                                                                                 |                                                                   |                                                  |                      |         |                |
| <b>강의목차</b>                                                                                                    | 학습하기 클릭<br>%                                                                                                    | 되며 박슬 전도율에 안                                                                    | 방입니다.                                                             |                                                  |                      |         |                |
| 강의목차 -<br>현황<br>학습진도용<br>*고사(8주차), 기발고사(15주차)는 교4<br>목차<br>옥차                                                           | <b>학습 하기 클릭</b><br>3.<br>2년해서 재절환료 하셔야 출식으로 인정<br>사람에 진 차시별 관의 추세와 위습 여부를<br>17를 클릭 하셔진 학습장이 빌리고 학습<br>인물 클릭아시깐 김 차시픽 페이지별 상세 | 되며 확습 진도율에 안<br>3 확인 하실 수 있습니<br>3에서 핵습하실 수 있<br>1 차시의 핵습용 전트러<br>안 지도 전환을 확인 해 | 경입니다.<br>1.<br>습니다.<br>어마 다음 차지 박습이<br>실 수 있습니다.                  | 71回答1年1.                                         |                      |         |                |
| 강의목차 -<br>현황<br>학습진도용<br>'고사(8주차), 기밀고사(15주차)는 구석<br>목차<br>옥차<br>· · · · · · · · · · · · · · · · · · ·                  | 학습하기 클릭<br>3.<br>*<br>*<br>*<br>*<br>*<br>*<br>*<br>*<br>*<br>*<br>*<br>*<br>*<br>*<br>*<br>*<br>*<br>*                       | 되며 박습 진도율에 단<br>2 확인 하실 수 있습니<br>3에서 박습하실 수 있<br>치지의 박습용 편트의<br>한 지도 현황을 확인 해   | 방입니다.<br>다.<br>습니다.<br>어마 다음 차지 박습이<br>실 수 있습니다.                  | 가능합니다.<br>학습일                                    | 출석완료                 | 일 진도/출석 | 학습하7           |
| 강의목차 -         현황         핵습진도율         고사(8주차), 기발고사(15주자)는 구수         목차         ···································· | 학습하기 클릭<br>3.<br>2.<br>2.<br>2.<br>2.<br>2.<br>2.<br>2.<br>2.<br>2.<br>2.<br>2.<br>2.<br>2.                                   | 되며 학습 진도율에 단<br>3 확인 하실 수 있습니<br>전에서 학습하실 수 있<br>차시의 학습용 진접히<br>안 지도 인왕을 확인 회   | 방법니다.<br>고<br>습니다,<br>이마 다음 치시 학습이<br>실 수 있습니다.<br>20<br>21<br>21 | 가능합니다.<br><b>학습일</b><br>123-10-06 ~<br>023-10-19 | 출석완료                 | 일 진도/출석 | 학습하기<br>(1994년 |

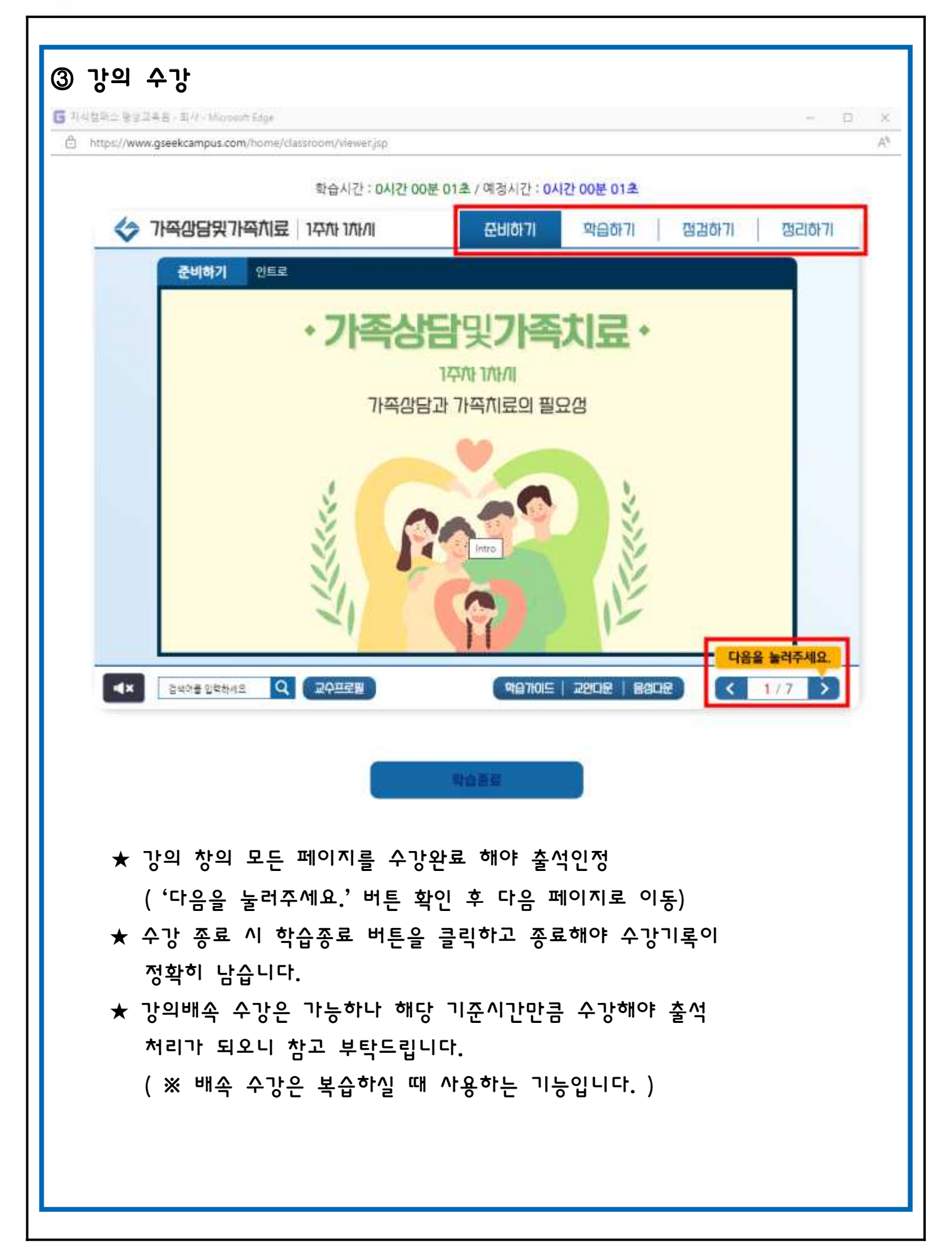

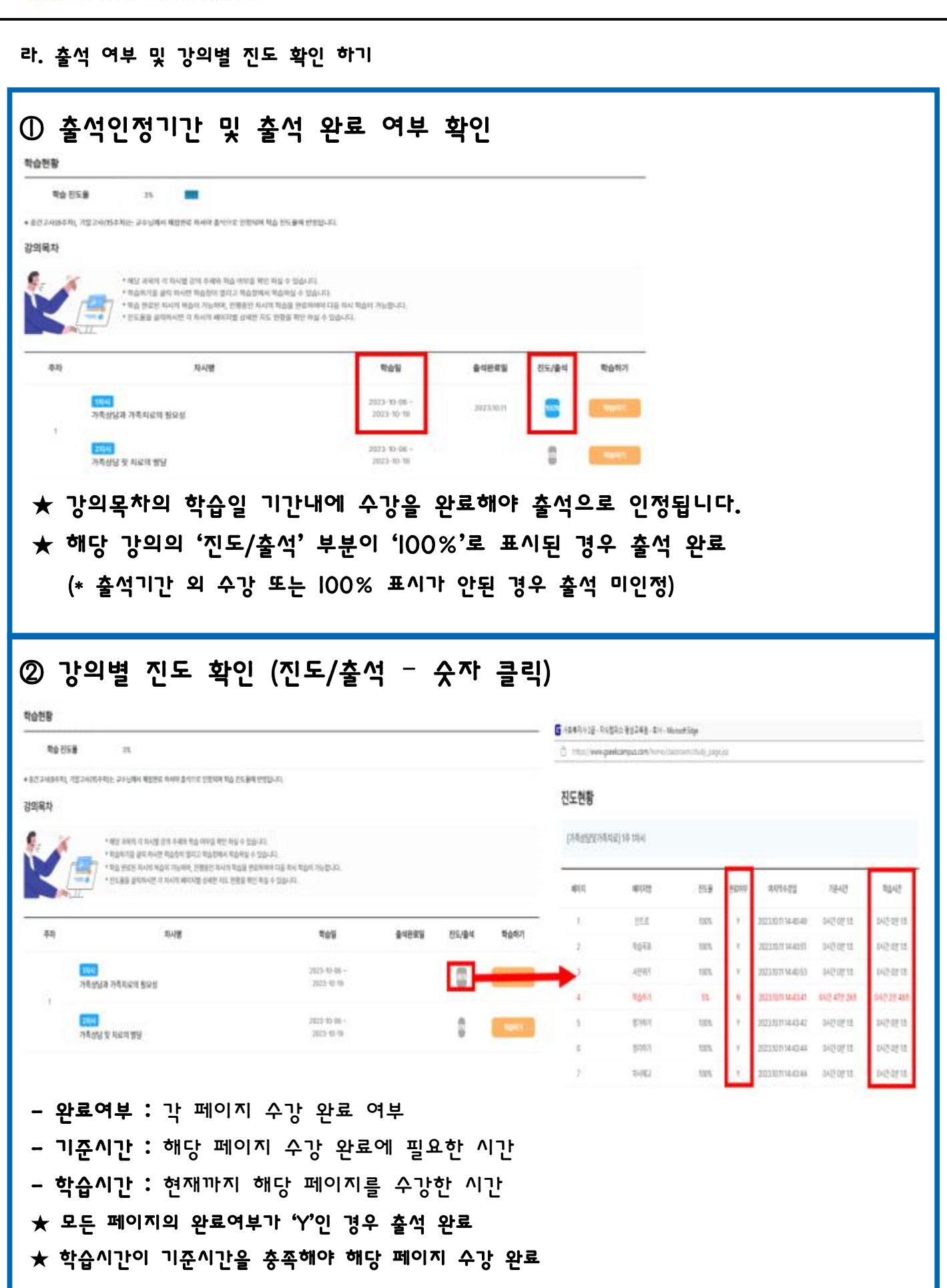

| 기원송                                                                                                    | 별 <b>띠스 평생고</b><br><sup>간의계텍사</sup>                                                                                                    | 山政王                                                                                      | 교육원소객<br>최순연화 상원이역신뢰 과동                                                                                                    | 백성은행세 수당신형<br>전시민                                                   | 지급시전센터   | 영범시컨셉티<br>-         | ·너희원객실                 |
|----------------------------------------------------------------------------------------------------|----------------------------------------------------------------------------------------------------|------------------------------------------------------------------------------------------|----------------------------------------------------------------------------------------------------|---------------------------------------------------------------------|----------|---------------------|------------------------|
| 시험방                                                                                                    |                                                                                                    |                                                                                          |                                                                                                    |                                                                     |          |                     | 박다박 > 시험방              |
|                                                                                                    | 시험병                                                                                                    |                                                                                          | 网络管                                                                                                    | 星島街                                                                 |          | 하습계 <b>회</b> 서      |                        |
|                                                                                                    |                                                                                                    |                                                                                          | <b>과목명</b> 2023-2-1 개최실                                                                                                    | 自见가气力者                                                              |          |                     |                        |
| * 시험병은 종<br>* 시험 일시 *<br>* 시합 결과는                                                                                                    | 5간고사와 기별고사에<br>및 시험 내용 주의사형<br>: 응시 후 시험 종류일                                                                                               | 입시 및 진명 원령 확인<br>등을 만드시 와인라시고<br>가준 7일 이후에 파언이                                           | 하는 공반합니다.<br>(응사에서가 바랍니다.<br>가능합니다.                                                                                                  |                                                                     |          |                     | 1740-500               |
| 번호                                                                                                    | 시험유형                                                                                                    | 지합지수                                                                                     | 사험명                                                                                                    | 시영병사                                                                | 目中       | 8-Yioldi            | (Set                   |
|                                                                                                    | 종끈고사                                                                                                    | 10121                                                                                    | 7500000508.5020                                                                                                    | 2023-06-21.00:00:00<br>                                             | S.,      | OB24                | 8                      |
| ·<br>····타이우 ar·<br>해당<br>험방                                                                                                    | 시험명                                                                                                    | <sup>##299 비년 #444 미</sup><br>클릭                                                         | tu yiku Selai 201 (Srar)                                                                                                    |                                                                     |          |                     | 학습방 > <b>시험</b> 방      |
| '<br>'사태가 라<br>해 당<br>험방                                                                                                    | 시험망                                                                                                    | 클릭                                                                                       | 2月9年前<br>Alii Yuhili Berni 2012 (ABrast)                                                                                             | 可包括                                                                 |          | 时台州市                | 작습방 > <b>시험!</b><br>M  |
| '<br>'사태미 라<br>해 당<br>험방                                                                                                    | 시험망                                                                                                    | 클릭                                                                                       | 전 시행은 유식에 되지 않습니다.)<br>과리인<br><b>과목명</b> 2023-2-1 가족상(                                                                               | 오문방<br>당및가족치료 🗸                                                     |          | 박습계8                | 작습방 > <b>시험</b> (      |
| 1<br>*시원에뷰 과*<br>하나 다<br>합방<br>합방은 종간과<br>합일시 및 시입<br>법 결과는 응시                                                                        | (59사회)<br>라이우세요(주), 시위<br>시험방<br>시험방<br>사위 기보고사예 유사<br>전 내용 주의사관 등을<br>L후 사업 종교및 기존                                                        | 종교일이 파난 왕서하지 [<br>클릭릭<br>[ 및 전해 일정 유인하는<br>[ 번드시 학인하시고 정<br>7 및 이수에 파인이 가                | 전 시위한 유지에 의해 영습니다.)<br>과국인명<br>고 2023-2-1 가족 상<br>2023-2-1 가족 상<br>2023-2-1 가족 상<br>이 다 2023-2-1 가족 상<br>( 이 다 2023-2-1 가족 상)        | SEW<br>B型가画치료                                                       |          | 增益相称                | 작습방 > <b>시험</b> (      |
| 1<br>*사망지유 교·<br>하다 당<br>험방<br>험방<br>영양은 종간과<br>영양시 및 사업<br>영양 문종간과<br>영양 문종간과<br>영양 문종간과<br>영양 문종간과<br>영양 문종간과<br>영양 문종간과<br>영양 문종간과 | (5948)<br>마이아우세요(주) 시험<br>시험방<br>사업방<br>사업방<br>나의 구의고사에 운사<br>전 내용 주의사람 등을<br>나의 구의<br>사업유형                                                | 종교일이 파탄 용서하지 [<br>클릭]<br>( 및 전행 방원 확인하는<br>( 반드시 확인하시고 않<br>7월 이수에 확인이 거<br>시입자수         | 전: 사항:: 유석이 위치 영습니다.)<br>과국인 2023-2-1 가족상<br>= 공간입니다.<br>시하시기 바랍니다.<br>등 합니다.                                                        | 오르방<br>양및가족치료                                                       | 84:      | 町合河市<br>日本河市        | 역습방 > <b>시험</b> (<br>M |
| 1<br>****ETH #*<br><b> </b>                                                                                                    | (5948)<br>대학대 후세요(종), 세종<br>시 합 합 명<br>시 합 방<br>시 합 방<br>신 역 기발고 사예 응시<br>정 내용 주 역사왕 등을<br>나후 시험 종 료 및 기존<br>시 합 유 형<br>중 전 고사<br>(정 구 사람) | 종교 같이 되던 용서하지 [<br>클릭릭]<br>(및 전해 일정 유인하는<br>[번드시 학인하시고 정<br>7일 이후에 확인이 가<br>시입자수<br>1814 | 재리 방<br>고리 방<br>고리 방<br>고리 방<br>고 2023-2-1 가 목상<br>2023-2-1 가 목상<br>2023-2-1 가 목상<br>2023-2-1 가 목상<br>2023-2-1 가 목상<br>2023-2-1 가 목상 | 三日切<br>양빛가족치료<br>시인되시<br>2023-06-21 00:00:00<br>2023-06-23 17:00:00 | 84-<br>- | 박슈케희<br>당시에부<br>만당시 | 작습방 > <b>시형</b> (      |

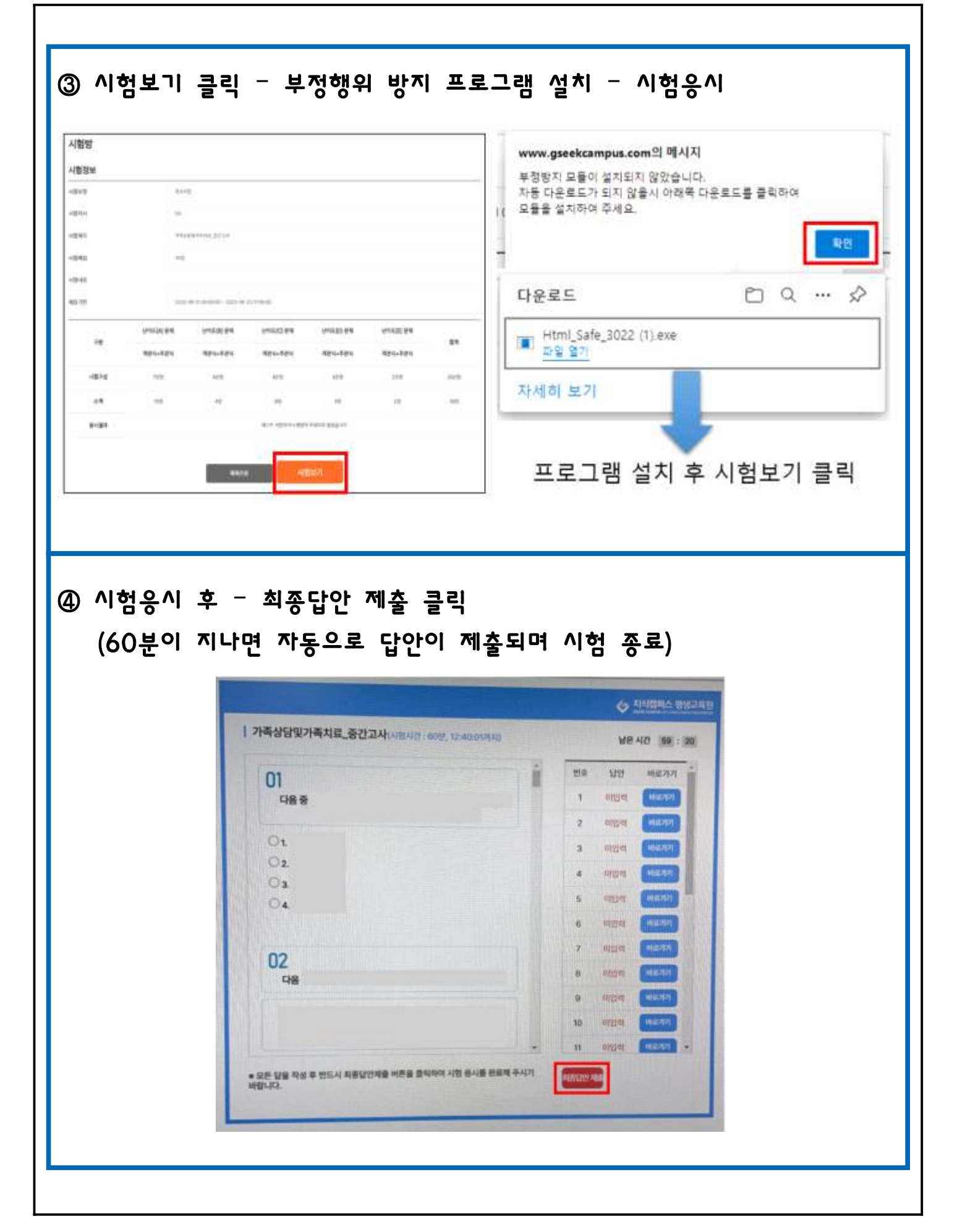

| 험방                                     |                                                       |                                                          |                                          |                     |    |       | 학습방 > <b>시험</b> ! |
|----------------------------------------|-------------------------------------------------------|----------------------------------------------------------|------------------------------------------|---------------------|----|-------|-------------------|
|                                        | 시험방                                                   |                                                          | 과세일                                      | 토린범                 |    | 아습계형서 |                   |
|                                        |                                                       |                                                          | <b>과목명</b> 2023-2-1 가족삼                  | 담및가족치료 🗸            |    |       |                   |
| 1억방은 중간<br>1억 일시 및 시<br>1억 권과는 응<br>번호 | 고사와 기발고사에 응<br>1업 내용 주의사항 등:<br>시 후 시험 종료일 기<br>시 함유형 | 시 및 진행 많장 확인해<br>용 반드시 확인하시고 (<br>춘 7일 이후에 확인이 )<br>시합자수 | 는 공간입니다.<br>용시하시기 바랍니다.<br>개통합니다.<br>사험명 | 사형열시                | 정수 | 응시야부  | 장태                |
|                                        | 출간고사                                                  | T的科                                                      | "行音云云云为有有意, 是这几月                         | 2023-06-21.00:00:00 |    | 84    | য়গান্ন           |

| 网络雷                                                                    |                                                                                                  | 러 교:                                                                                                    | 육원소개 학점은행제                                                                                              | କଟ୍ଟମ୍ବ   |                                       | !센터 상 | 담지원센터                                                                                                    | 나의강의심                    |
|------------------------------------------------------------------------|--------------------------------------------------------------------------------------------------|----------------------------------------------------------------------------------------------------|----------------------------------------------------------------------------------------------------|-----------|---------------------------------------|-------|----------------------------------------------------------------------------------------------------|--------------------------|
|                                                                        | Gobilatei 3                                                                                      | <b>의 관계 (1409)</b>                                                                                       | 10日 月间月日日                                                                                               |           |                                       |       |                                                                                                    |                          |
| 과제방                                                                    |                                                                                                  |                                                                                                    |                                                                                                    |           |                                       |       | 25-0                                                                                                    |                          |
|                                                                        |                                                                                                  |                                                                                                    | 1                                                                                                    |           |                                       |       |                                                                                                    |                          |
|                                                                        | ATESU                                                                                            | 과제망                                                                                                    |                                                                                                    | n.En      |                                       |       | 박 <u>습</u> 계비시                                                                                                  |                          |
|                                                                        |                                                                                                  | 과목명 2                                                                                                    | 023-2-1 가족상담및가족치료                                                                                       | $\sim$    |                                       |       |                                                                                                    |                          |
| • <b>अब्र</b> ाह ह                                                     | 리하시면 과제 내용 및 제출기                                                                                 | 1만, 주역사람 등을 받던 하실 수 있습니다.                                                                                |                                                                                                    |           |                                       |       |                                                                                                    |                          |
| • 세종 기간 마<br>• 다인의 휴세1                                                 | 김 후 세흡 하실 수 없으며, 프<br>등 도용할 경우 0점 체리 되고                                                          | 사일명은 본인데 이런으로 새충하여 주시기 내<br>더 유녕하여 주시기 바랍니다.                                                             | guara.                                                                                                  |           |                                       |       |                                                                                                    |                          |
| <u>eta</u>                                                             | miti                                                                                             | 动脉带机                                                                                                    | 제意기간                                                                                                    |           | 78.00 St.                             | 18中   | 제품이부                                                                                                    | रत्य                     |
|                                                                        |                                                                                                  |                                                                                                    | 2023-06-21 00:00:00                                                                                     |           |                                       |       |                                                                                                    |                          |
| (#)                                                                    | 19(2)                                                                                            | 3636                                                                                                    |                                                                                                    |           |                                       |       | 同補助                                                                                                    |                          |
| 과제                                                                     | 클릭                                                                                               |                                                                                                    | 2023-09-14 17:00:00                                                                                     |           |                                       |       | 16                                                                                                    | (일 > 과제)                 |
| 과제<br>바제방                                                              | 클릭                                                                                               | 25.5544                                                                                                  | 2023-09-14 12:00:00                                                                                     | 11 12744  |                                       |       | the second second second second second second second second second second second second second second second se | া্র > ক্রমার্            |
| 과제<br><sup>바제방</sup>                                                   | 클릭                                                                                               | 조색망                                                                                                    | 2023-06-14 17:00:00                                                                                     | 9.8°#     |                                       |       | 박습<br>박습 제력시                                                                                                    | ার্য > ক্রম্বা           |
| 과제<br><sup>바</sup> 제방                                                  | 클릭                                                                                               | <sup>고재방</sup><br>과목명 20                                                                                 | 2023-06-14 17:60:00<br>1<br>23-2-1 가족상당및가족치료                                                            | e Brit    |                                       |       | 미스<br>민습계획서                                                                                                    | :!!! > 과제1               |
| 과제<br>바제방<br>바제방<br>빠르 가진 아리                                           | 클리<br>사항방<br>사항방<br>(시엔 과제 내용 및 제용기관<br>후 체용 하실 수 많은데, 파일                                        |                                                                                                    | 2023-06-54 1760 00<br>23-2-1 가족상당일 가족치료<br>purg.                                                        | erea<br>A |                                       |       | 박습<br>역습자에서                                                                                                    | াা > কাৰ্মণ              |
| 과제<br>가제방<br>레세방을 급리이<br>해를 기간 여급<br>타양에 레세트 5                         | <b>클 리</b><br>시양방<br>시양방<br>티시면 과제 내용 및 제용기간<br>후 제품 하실 수 값으며, 파일<br>도용방 경우 이정 차리 되으니<br>미차      | <b>과목명</b> 20<br>, 주역사항 등을 확인 하실 수 있습니다.<br>19년 분인역 이름으로 제출하여 주시기 바라<br>19월하여 주시기 바랍니다.                  | 2023-08-54 1760 00<br>23-2-1 가족상당및가족치료<br>PUG.<br>제품기간                                                  |           | 減要切                                   | 244   | 박습 자위서                                                                                                    | গ্য > <b>সম্প</b>        |
| 과제<br>가제방<br>제품 2억이<br>제품 기간 여급<br>다인의 귀세트 5                           | 클릭<br>시입생<br>(시인 과제 내용 및 제용기간<br>후 체용 아님 수 없으며, 파일<br>도용할 경우 Q점 차리 시오니<br>위차                     | <b>과목명</b> 20<br>과 <b>목명</b> 20<br>, 주역사항 등을 하면 하실 수 있습니다.<br>                                           | 2023-06-14 17:00:00<br>23-2-1 가족상담맞가족치료<br>P4다.<br>제출기간                                                 | ¥.8%      | 利震型                                   | 원수    | 미금<br>만급개력서<br>제표이단                                                                                             | :11 > <b>अग</b><br>क्षेप |
| 과제<br>가제방<br>가제방<br><sup>레세명동 급역이</sup><br>해주 기간 여급<br>타인의 레세동 5<br>번호 | <b>클릭</b><br>시행명<br>시행명<br>(시연 전체 내용 및 제용기간<br>후 체용 아님 수 많으며, 파일<br>도용할 경우 야정 차리 되으니<br>(위치<br>) | 과목명 20<br>과목명 20<br>, 주역사항 등을 확인 하실 수 있습니다.<br>1명은 분인약 이름으로 제출하여 주시기 바라<br>유명하여 주시기 바랍니다.<br>기체추체<br>제주체 | 2023-06-14 17:00:00<br>23-2-1 가족상당및 가족치료<br>P.IG.<br>편들기간<br>2023-06-21 00:00:00<br>2023-09-14 17:00:00 |           | · · · · · · · · · · · · · · · · · · · | 원수    | 박승<br>학승개력서<br>재료이부<br>0,448                                                                                    | :일 > 과제1<br>상대<br>       |

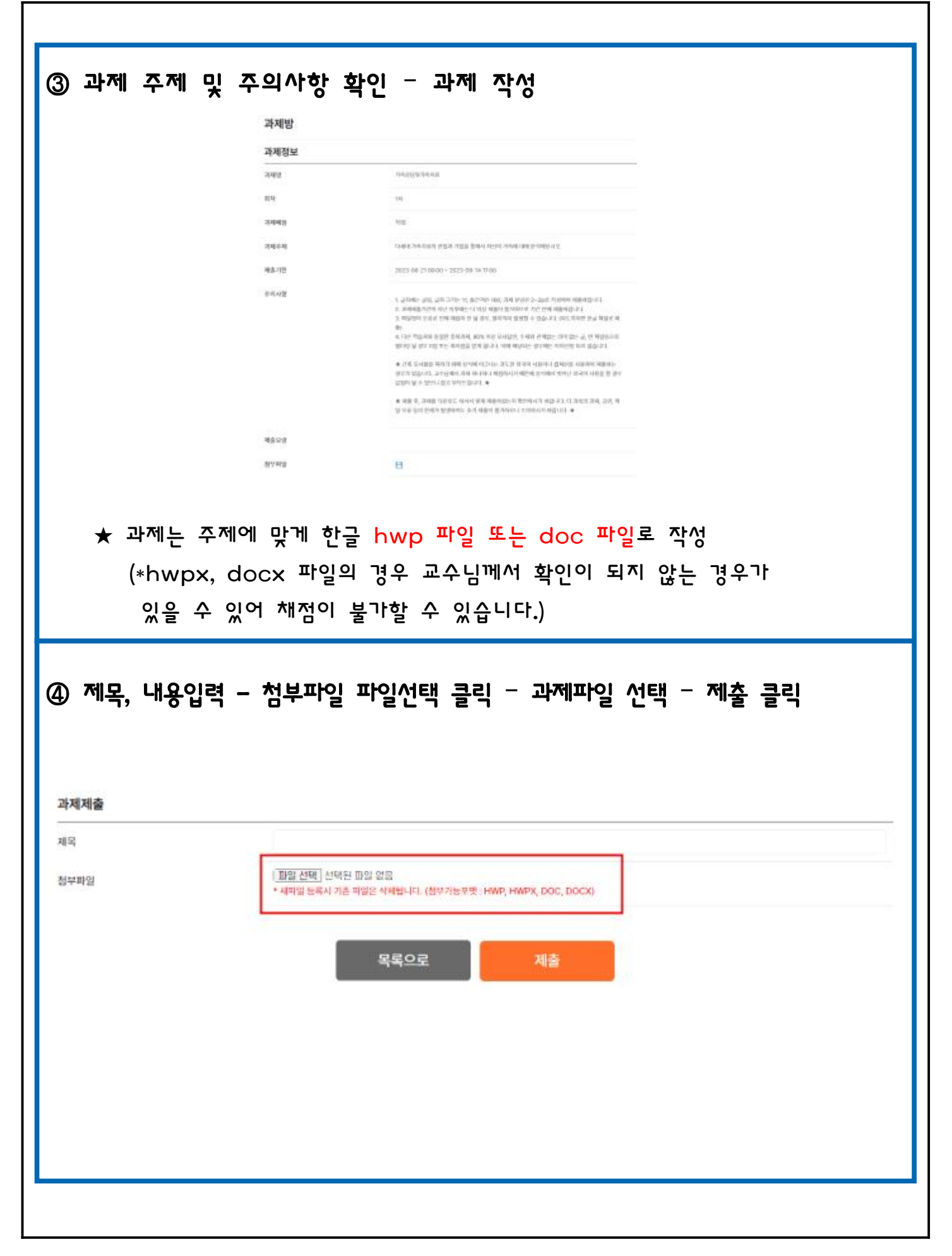

| ~10                         |                                                |                                            |                     |            | 1042<br>1042    | )방 > 과지 |
|-----------------------------|------------------------------------------------|--------------------------------------------|---------------------|------------|-----------------|---------|
|                             | 시험법                                            | 과제방                                        | \$28                |            | 의습과회서           |         |
|                             |                                                | <b>과목명</b> 2023-2-                         | 1 가족상담및가족치료         | ~          |                 |         |
| 출 기간 마감 후<br>만약 과제를 도<br>바주 | * 제품 하실 수 없으며, 비민명은 본인<br>용량 경우 0천 처리 되오니 유성하여 | 의 이벤으로 세출하여 주시기 바랍니다.<br>주시기 바랍니다.<br>여제주제 | 20.05.2024          | plator     | Zio, pizola     | (abril  |
| 1                           | 10[X]                                          | al al al al al al al al al al al al al a   | 2023-06-21 00:00:00 | 2023.06.21 | 전 제33여년<br>- 세종 |         |
|                             |                                                |                                            |                     |            |                 |         |
|                             |                                                |                                            |                     |            |                 |         |
|                             |                                                |                                            |                     |            |                 |         |
|                             |                                                |                                            |                     |            |                 |         |
|                             |                                                |                                            |                     |            |                 |         |
|                             |                                                |                                            |                     |            |                 |         |
|                             |                                                |                                            |                     |            |                 |         |

| 론방                    |                          |     |                            |                                 |     |    | 01                  | 습방 > <b>토론</b> |
|-----------------------|--------------------------|-----|----------------------------|---------------------------------|-----|----|---------------------|----------------|
|                       | 시험방                      |     | 과제방                        | 토론방                             |     |    | 학습계획서               |                |
|                       |                          |     | <b>과목명</b> 2023-2          | -1 가족상담및가족치료 💛                  |     |    |                     |                |
| 번호                    | 주차                       | 회차  | 토론주제                       | 제출기간/추가기간                       | 제충일 | 점수 | 재충여부                | 상세보2           |
| 1                     | 14                       | 1회차 | 가족상담맞가족치료_토론               | 2023-06-21 - 2023-06-21         | 8   | 30 | 미샤슬                 | क्षसंघरा       |
| 상서<br>론방              | 보기 -                     | 클릭  |                            |                                 |     |    | 47                  | 1번 > 토론        |
| <b>상서</b><br>론방       | 보기] :<br>시한명             | 클릭  | 격체방                        | 토론방                             |     |    | 약습계위서               | 1방 > <b>토론</b> |
| <b>상서</b><br>론방       | 보기 -<br>시한방              | 클릭  | 과지방<br>과목명 2023-2-         | <b>도론방</b><br>1 가족상담및기록치료 - ~   |     |    | 약습계에서               | 18 × 5.6       |
| <mark>상서</mark><br>론방 | ビーフリー -<br>시111119<br>주차 | 클릭  | 과제방<br>과목명 2023-2-<br>도문주제 | 도론방<br>1 가족상담및가록치료<br>제출기간/추가지간 | 제출답 | 84 | 다.<br>막습계회서<br>제중여부 |                |

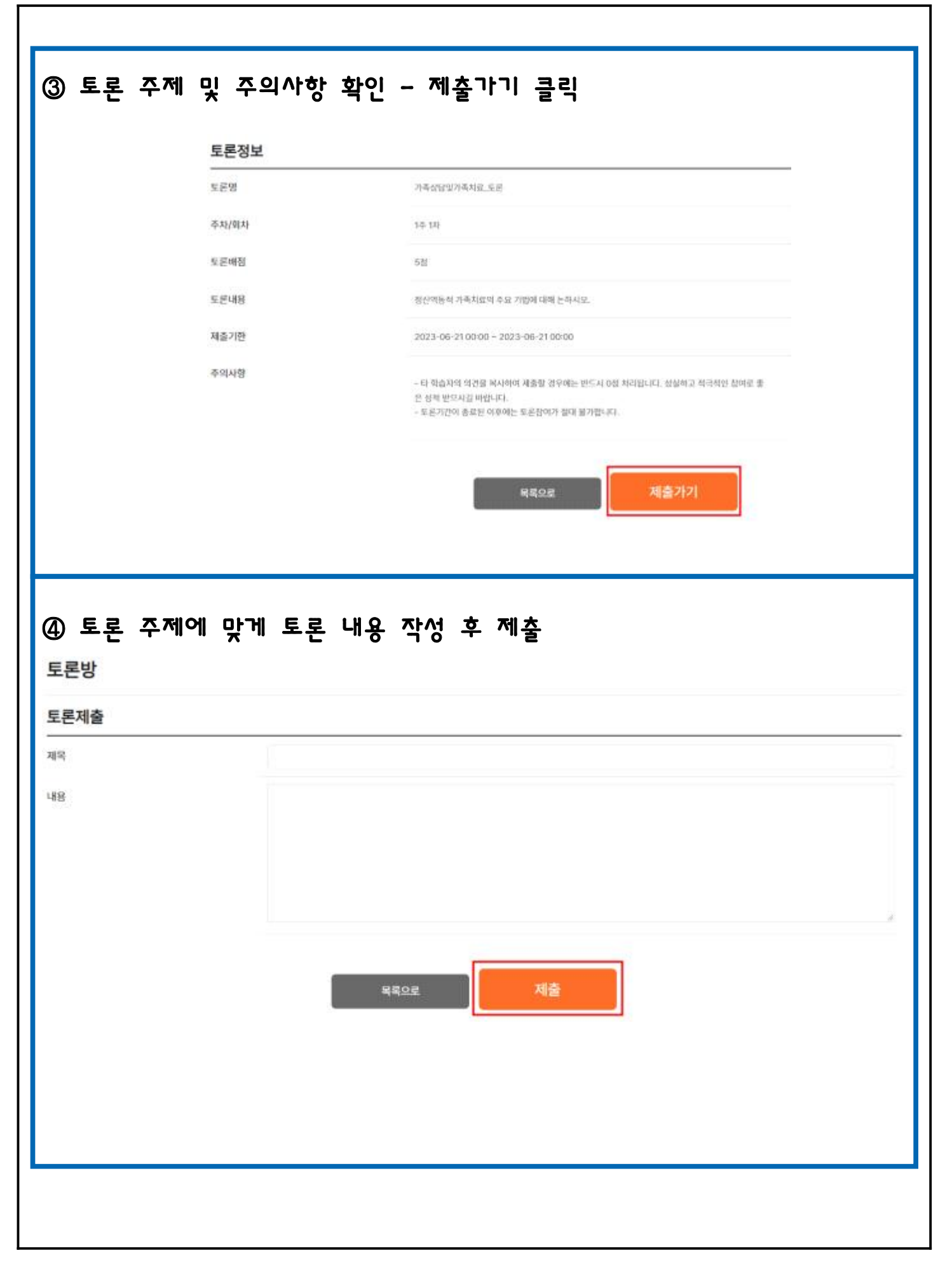

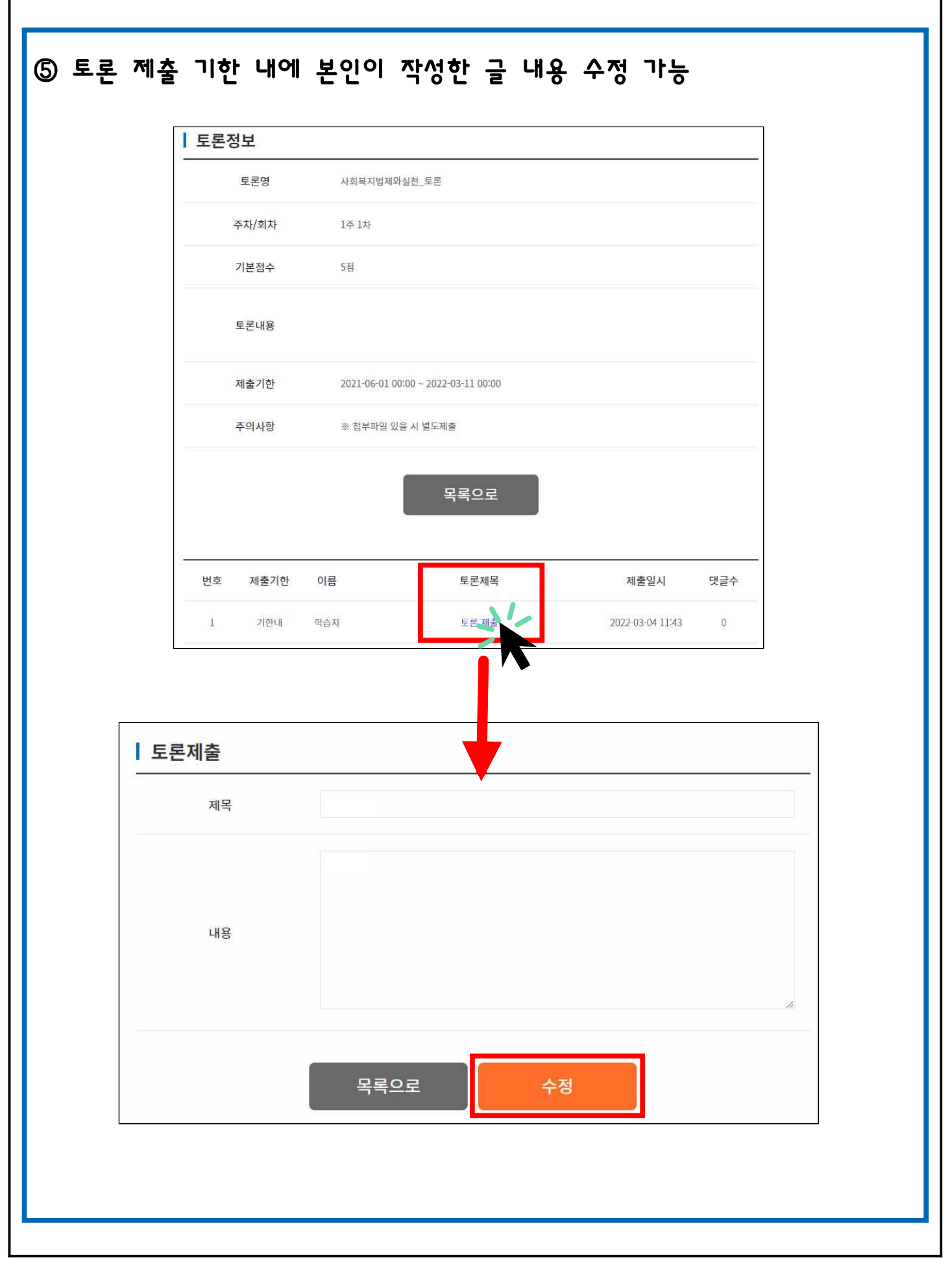

| D 과목 강의실 - 과목                         | ¦평가 - 학습계획/         | 서 클릭                                                                                                    |                    |
|---------------------------------------|---------------------|----------------------------------------------------------------------------------------------------|--------------------|
| 5 지식캠퍼스 평생교육원                         | 교육원소개 :             | (목모)<br>학점은행제 수강신청 학습                                                                                                    | 습지원센터 상당지원센터 나의강의실 |
| 과원 음 감의계회사 <b>과목명가</b>                | 학습전함 성적이역산점 구국      | WAIE                                                                                                    |                    |
| 학습계획서                                 |                     |                                                                                                    | 역습방 > <b>학습계위서</b> |
| 사람병                                   | 对和性                 | 도문방                                                                                                    | 학습계획서              |
| ····································· | 明가 1기수 济希哲智爱对希利是    |                                                                                                    |                    |
| 운영교수                                  |                     |                                                                                                    |                    |
| ) 양식에 맞게 작성 :                         | 후 등록 클릭             | 학습계획서<br>                                                                                                    | ung weight         |
| ) 양식에 맞게 작성 :<br>(제출기간 내에는 내          | 후 등록 클릭<br>용 수정 가능) | <b>학습계획서</b><br>                                                                                                    | ugueryd            |
| ) 양식에 맞게 작성 :<br>(제출기간 내에는 내          | 후 등록 클릭<br>용 수정 가능) | 학습계획서           39         30100 (MA 1044 MAR)           88840         41000           88847         41000           56849         82                                                                                                    |                    |
| ) 양식에 맞게 작성 :<br>(제출기간 내에는 내          | 후 등록 클릭<br>용 수정 가능) | <b>र्थकेग्रंथित</b><br>मध्र विषय<br>जिल्हान<br>मध्रमन स्व<br>मध्रमन स्व<br>मध्रमन                                                                                                    |                    |
| ) 양식에 맞게 작성 :<br>(제출기간 내에는 내          | 후 등록 클릭<br>용 수정 가능) | मंग्र किया वार्या मान (२२३ अस्य<br>प्रायम्)           मंग्र किया गा           मंग्र किया गा           मंग्र किया गा           मंग्र किया गा           मंग्र किया गा           मंग्र किया गा           मंग्र केया           मंग्र केया           मंग्र केया |                    |

| 제         관련법의         전체이번신설         전체에번신설         전체에서번           관력자료실         관련 11만의         관력자료실         관련 5 만류지 않           관력자료실         관련 11만의         관련 11만의         관련 5 만류지           관력         관련 2023-2-1 가류상당및가류치료             관력         관련 2023-2-1 가류상당및가류치료             관련 2023-2-1 가류상당및가류치료              관련 2023-2-1 가류상당및가류치료              관련 2023-2-1 가류상당및가류치료              관련 2023-00.21         관련 2023-00.21             관련 2023-00.21         관련 2023-00.21             관련 2023-00.21         관련 2023-00.21             관련 2023-00.21         관련 2023-00.21             관련 2023-00.21         관련 2023-00.21             관련 2023-00.21 | 지식캠퍼스 평생교물                                                    | 옥원 :                                                                                                    | 고육원소개 학점은행제                                   | 수강신청 학습지원센터                                                                      | 상담자원센터                                           | 나의강의실                                        |
|----------------------------------------------------------------------------------------------------|---------------------------------------------------------------|----------------------------------------------------------------------------------------------------|-----------------------------------------------|----------------------------------------------------------------------------------|--------------------------------------------------|----------------------------------------------|
| 나 대한 가 가 귀 가 문 책                                                                                                    | 과왕 홈 강덕계획서                                                    | 과국명가 학습전함 실적:                                                                                                    | (의신청 <b>과육계시반</b>                             |                                                                                  |                                                  |                                              |
| 과적자료실         과적 11분객         관객 의문         관련초 오开신고           가격명 2023-2-1 가족성담및가족치료         ····································                                                                                                    | 과목자료실                                                         |                                                                                                    |                                               |                                                                                  | 可证得                                              | 3실 > <b>과목자료실</b>                            |
| 과력명         2023-2-1 가류상담및가류치료           Q         Q           제         문력일         자취가         호취수           지복INUUTRALE_RP         2023.04.21         면적         0           - 교안 게시글 클릭                                                                                                    | 과학광지사험                                                        | 과목자문실                                                                                                    | 과목 1:1문의                                      | 강의화문                                                                             | 295                                              | हल्हराज                                      |
| 제비         원해실         적성자         조해수           가취감상업가락 체료, 고만         2023.06.21         환력실         0           그 파인 게시글 클릭         나의강의실 > 과목자료실         사의강의실 > 과목자료실           과목자료실         관육 1:1문의         강의성문         콘텐츠 오류신고                                                                                                    |                                                               | 과목명                                                                                                    | 2023-2-1 가족상담및가족치료                            | ~                                                                                |                                                  |                                              |
| 체택         5록일         적성자         초체수           가부값 N 및 가부치보고 2011         2022.06.21         변대         0           교안 게시글 클릭         -         -         -         -           · 대인강 의 실 > 과력자료실         · 내인강 의 실 > 과력자료실         -         -                                                                                                    |                                                               |                                                                                                    |                                               | Q                                                                                |                                                  |                                              |
| 체력         통력일         적용자         호해수           가취감(NUT)록적요, 2만         2023.06.21         면데지         0           - 교안 게시글 클릭                                                                                                    |                                                               |                                                                                                    |                                               |                                                                                  |                                                  |                                              |
| 지부(11)및 가부(11, 2만) 2022, 66, 21 반지 0<br>- 교안 게시글 클릭<br>나의강의실 > 과목자료실<br>과목 1:1단의 강의실문 콘텐츠 오류신고                                                                                                    | 종 게시글 1개                                                      |                                                                                                    |                                               |                                                                                  |                                                  |                                              |
| <b>과육자료실</b> 과육 1:1문의 강의설문 콘텐츠 오류신고                                                                                                    | <sup>좋게시글 1개</sup><br>№<br>기<br>해당 과목 교                       | ·<br>· · · · · · · · · · · · · · · · · · ·                                                                                                     | रम्<br>१-व- प्राय_ज्ञान                       | <del>등록일</del><br>2023.04.21                                                     | <b>२५७२</b><br>हन्दाम्                           | <b>王順中</b><br>0                              |
|                                                                                                    | <sup>총 게시금 1계</sup><br>№<br>1<br>해당과목교<br>과목자료실               | *****<br>안 게시글 클릭                                                                                                    | <b>१म</b><br>१म मेल_जान                       | 등록일<br>2023.06.21                                                                | <b>확성자</b><br>관리체<br>나믹장으                        | 조체수<br>0<br>1실 > 과목자료실                       |
| <b>과목명</b> 2023-2-1 가족상담및가족차료 🗸                                                                                                    | 중 게시글 1개<br>No<br>1 하다 과목 교<br>과목공지사항                         | ·<br>******<br>안 게시글 클릭<br>***로실                                                                                                    | 14<br>14차로 고만<br>과역 1:1문역                     | <b>등록일</b><br>2023.06.21<br>강의설문                                                 | <b>작성자</b><br>관리치<br>나막강의<br>군연츠 S               | <b>조체수</b><br>0<br>1실 > <b>과목자료실</b><br>2류신고 |
|                                                                                                    | · 제시금 1개<br>No<br>기<br>해당 과목 교<br>아목자료실                       | 지하다<br>가하다가<br>안 게시글 클릭<br>과목명 2                                                                                                    | 특<br>가족치로 고만<br>과목 1:1문의<br>023-2-1 가족상담및가족차료 | 등록일         2023.06.21         강의성문                                              | <b>작성자</b><br>관리치<br>나막강의<br>군연초 S               | 조제수<br>0<br>1실 > <b>과목자료실</b><br>2류신고        |
| Q                                                                                                    | 중계사로 1개<br>No<br>1 하다 과목 교<br>과목자료실 과목지료실                     | 지 가 다 다 다 다 다 다 다 다 다 다 다 다 다 다 다 다 다 다                                                                                                    | 특<br>기록치로 고간<br>과목 1:1문의<br>023-2-1 가족상담및가족치료 | େ<br>2023.06.21<br>ହିମ୍ମଧ୍ରହ<br>ହିମ୍ମଧ୍ରହ                                        | <b>확성자</b><br>관리체<br>나민강의<br>군변츠 5               | 조제수<br>0<br>1실 > 과목자료실<br>2류신고               |
| Q                                                                                                    | · 기사금 1개<br>· · · · · · · · · · · · · · · · · · ·             | 지 가지 않고 가지 않고 가지 않고 가지 않고 가지 않고 가지 않고 가지 않고 가지 않고 가지 않고 가지 않고 가지 않고 가지 않고 가지 않고 가지 않고 가지 않고 있다. 2 가지 않고 가지 않고 가지 않고 있는 것 같은 것 같은 것 같은 것 같은 것 같은 것 같은 것 같은 것 같                                                                                                    | 대<br>지독치로 고개<br>지독 1:1문의<br>023-2-1 가족상담및가족치료 | 5록일<br>2023.04.21<br>강의성문<br>~                                                   | <b>확성자</b><br>관리체<br>나의강의<br>콘텐츠 5               | 조제수<br>0<br>1십 > 과목자료실<br>2류신고               |
| ্<br>                                                                                                    | · 제시금 1개<br>No<br>가<br>다 다 가 목 교<br>과목공지사항<br>가목자료실<br>과목공지사항 | 지<br>가 가 가 가 가 가 가 가 가 가 가 가 가 가 가 가 가 가 가                                                                                                     | 대 지 ( ) ( ) ( ) ( ) ( ) ( ) ( ) ( ) ( ) (     | 등록일           2023.04.21           강의상문           값의상문           Q           등록일 | 작성자<br>관리체<br>나의강의<br>관변츠 5                      | 조제수<br>0<br>1실 > 과목자료실<br>2류신고<br>조희수        |
| <b>과목명</b> 2023-2-1 가족상담및가족치료 🗸                                                                                                    | <sup>좋게시글 ™</sup><br>№<br>기<br>해당 과목 교                        | *****<br>안 게시글 클릭                                                                                                    | <b>१म</b><br>१म राज्य जाग                     | 동쪽일<br>2023.06.21                                                                | <b>ষপ্রস্</b>                                    |                                              |
| Q                                                                                                    | ● 제시금 1개<br>No<br>1<br>가<br>다 나 목자료실<br>과목공지사함                | 지 가 다 다 다 다 다 다 다 다 다 다 다 다 다 다 다 다 다 다                                                                                                    | 백<br>기축치로 고간<br>과목 1:1문의<br>023-2-1 가족상담및가족치료 | କେହ<br>2023.06.21<br>ତ୍ୟାର୍ଶନ<br>ତ୍ୟାର୍ଶନ                                        | <b>확성자</b><br>관리체<br>나민강의<br>군변츠 5               | 조제수<br>0<br>1실 > 과목자료실<br>2류신고               |
| Q                                                                                                    | · 제시골 1개<br>No<br>고<br>하다다 과목 교<br>과목공지사항                     | 지 가지 않고 가지 않고 가지 않고 가지 않고 가지 않고 가지 않고 가지 않고 가지 않고 있다. 이 가지 않고 있는 것이 가지 않고 있는 것이 같이 같이 같이 같이 않고 있는 것이 같이 않고 있는 것이 같이 않고 있는 것이 같이 않고 있는 것이 같이 않고 있는 것이 같이 않고 있는 것이 같이 않고 있는 것이 않고 있는 것이 않고 않고 않고 있는 것이 않고 않고 있는 것이 않고 않고 있는 것이 않고 않고 있는 것이 않고 않고 있는 것이 않고 있는 것이 않고 있는 것이 않고 있는 것이 않고 있는 것이 않고 있는 것이 않고 있는 것이 않고 있는 것이 않고 있는 것이 않고 있는 것이 않고 있는 것이 않고 있는 것이 않고 있는 것이 않고 않고 있는 것이 않고 않고 있는 것이 않<br>것이 않는 것이 않는 것이 않는 것이 않는 것이 않는 것이 않는 것이 않는 것이 않는 것이 않는 것이 않는 것이 않는 것이 않는 것이 않는 것이 않는 것이 않는 것이 않는 것이 않는 것이 않는 것이 않 않는 것이 않는 것이 않는 것이 않는 것이 않는 것이 않는 것이 않는 것이 않는 것이 않는 것이 않는 않는 않는 것이 않는 않는 않는 않는 않는 않는 않는 않는 않는 않는 않는 않는 않는 | 백<br>가족치로 고만<br>과목 1:1문의<br>023-2-1 가족상담및가족차료 | ହେଲାହା<br>2023.06.21<br>2023.06.21<br>2023.06.21<br>2023.06.21                   | <b>작성자</b><br>관리치<br>나막강의<br>군텐츠 S               | 조폐수<br>0<br>1십 > <b>과목자료실</b><br>2류신고        |
| 지독         등록일         작성자         조희수           기도 사당인 기도 NG 그 다         2012 0.00 14         2012 0.00 14         2012 0.00 14                                                                                                    | · 제시금 1개<br>No<br>가<br>감독자료실<br>과목공지사항                        | 지<br>가 타가지가<br>안 게시글 클릭<br>과목명 2<br>과목명 2                                                                                                    | 대 · · · · · · · · · · · · · · · · · · ·       | କେହ<br>2023.06.21<br>2023.06.21<br>2023.06.21<br>2023.06.21<br>2023.06.21        | <b>작성자</b><br>관리체<br>나막강의<br>군텐츠 S<br><b>작성자</b> | 조패수<br>이<br>1실 > 과목자료실<br>2류신고<br>조희수        |

|                                        | 나의감의실 > <b>과목자료</b> : |
|----------------------------------------|-----------------------|
| 23-2-1기 가족상담및가족치료_교안                   |                       |
| 작성자 : 관리자 : 등록일 : 2023.06.21 : 조회수 : 0 |                       |
| 부파일: 육 [통합]가족상담및가족치료(1주차~14주차).pdf     |                       |
|                                        |                       |
|                                        |                       |
|                                        |                       |
|                                        |                       |
|                                        |                       |
|                                        |                       |
|                                        |                       |
|                                        |                       |
|                                        |                       |
|                                        |                       |
|                                        |                       |
|                                        |                       |
|                                        |                       |

| 수강중인 강역                                 | 의 - 강의실 입                   | 자 - 💽                                                 | 한 클릭 -                              | 후 강의설문                              | - 진행            |                                                   |
|-----------------------------------------|-----------------------------|-------------------------------------------------------|-------------------------------------|-------------------------------------|-----------------|---------------------------------------------------|
| 강 <b>중인 강의</b><br>개목업                   | 0[命2][]                     | 書처시                                                   | 시험                                  | 21세/또문                              | 5               | 강매실                                               |
| 15a(고말 가족삼당및가족치료                        | 2023.0636 - 2023.09.08      | 28/14                                                 | 第27244<br>2023.106.21<br>2023.09.22 | 2023.06.5<br>2023.06.5<br>2023.06.5 |                 | 강역실입장                                             |
|                                         | www.gseekcampus.            | com 내용:<br>FUCF                                       |                                     | 1                                   | /               |                                                   |
|                                         | 979C (280/4018              |                                                       |                                     | RG /                                |                 |                                                   |
| 설문완료 이후                                 | · 설문상태 [완                   | 료] 확인                                                 |                                     | REL                                 |                 |                                                   |
| 설문완료 이후<br><sub>의설문</sub>               | 호 설문상태 [완                   | 료] 확인                                                 |                                     |                                     | <u>j</u> 1      | 1의강의실 > <b>강의</b>                                 |
| 설문완료 이후<br>의설문<br><sup>과목공지사형</sup>     | · 설문상태 [완                   | <b>·료] 확인</b><br>과목3:18                               | 문의                                  | 강악설문                                | ر<br>بنج<br>بنج | :의강액실 > <b>강의</b><br>호 오류신고                       |
| 설문완료 이후<br>의설문<br><sup>과목공지사행</sup>     | · 설문상태 [완<br>과목자료실<br>과목명   | <b>· 료] 확인</b><br>과목 1:14<br>2023-1-8 사회복지:           | 문의                                  | 장의설문                                | ر<br>عرب        | :의강역실 > <b>강의</b><br>1초 오류신고                      |
| 설문완료 이후<br>의설문<br>과목공지사형                | · 설문상태 [완<br>과목자료실<br>과목명   | ·료] 확인<br>과목 1:11<br>2023-1-8 사회복지:                   | 건의<br>조·차론                          | 강의설문                                | 21              | +의강의실 > <b>강의</b><br>1초 오류신고                      |
| 설문완료 이후<br>의설문<br>과목공지사행                | · 설문상태 [완<br>과목자료실<br>과목명   | · 프<br>· 료] 확인<br>과목 1:11<br>2023-1-8 사회복지:<br>제목     | 문의                                  | 다.<br>강의설문                          | 문민              | :[미강액실 > <b>강의</b> :<br>1초 오류신고<br><b>설문상대</b>    |
| 설문완료 이후<br>의설문<br>과목공지사행<br>시클 1개<br>No | · 설문상태 [완<br>과목자료실<br>고목자료실 | · 프 ] 확인<br>과목 1:14<br>2023-1-8 사회복지<br>2023-1-8 사회복지 | 문의<br>조사론                           | 고의설문                                | -<br>고민<br>4문기간 | :미강의실 > <b>강의</b><br>1초 오류신고<br><b>설문상태</b><br>완료 |

| G 지식                                                                | - 강의실<br>캠퍼스 평생3                                                                                                    | - 과목<br>교육원                                                                                   | 평가 - 시험방 음<br>교육원소개                                                                    | 클릭<br>핵점은행제 수강신청                                                                | 학습지원센터 | 상담지원센터                                                                                                    | 나의강의실                            |
|---------------------------------------------------------------------|----------------------------------------------------------------------------------------------------|-----------------------------------------------------------------------------------------------|----------------------------------------------------------------------------------------|---------------------------------------------------------------------------------|--------|----------------------------------------------------------------------------------------------------|----------------------------------|
| 788                                                                 | 강대체에서                                                                                                    | 괴목평가                                                                                          | 해준위해 전3901에선형 개                                                                        | 위계사탄                                                                            |        |                                                                                                    |                                  |
| 시험빙                                                                 | ł                                                                                                    |                                                                                               |                                                                                        |                                                                                 |        |                                                                                                    | 미슈방 > 서행명                        |
|                                                                     | 시험방                                                                                                    |                                                                                               | <i>ज्य व्या</i> श                                                                      | 12 AF 10                                                                        |        | 있습계획사                                                                                                    |                                  |
|                                                                     |                                                                                                    |                                                                                               | 과목명 2023-2-1 가동송                                                                       | 1日空川本11日 - ~                                                                    |        |                                                                                                    |                                  |
| • 시험 열시<br>• 시험 열시<br>• 시험 경과                                       | 요간고사의 기밀고사의<br>및 시험 내용 주의사형<br>는 음사 후 시험 종류명                                                                                                    | 1 음시 및 신형 묘성 예민<br>등을 만드시 확인하시고<br>기준 7일 이후에 확인이                                              | 여는 공간합니다.<br>1 당사회사기 바랍니다.<br>1 가능합니다.                                                 |                                                                                 |        |                                                                                                    |                                  |
|                                                                     | 101200                                                                                                    | 2,02,0                                                                                        |                                                                                        | 665372                                                                          |        | 200000                                                                                                    |                                  |
| 번호                                                                  | 利用告诉                                                                                                    | 시험자수                                                                                          | 시約留                                                                                    | 지방돼지                                                                            | 日中     | 응거야계                                                                                                    | 성대                               |
| 원=<br>1<br>*시민연문 =<br>장 Eff                                         | 사법유형<br>초간고사<br>(한국시법)<br>(한국시법)<br>(한국시법)                                                                                                    | 시험자수<br>1위자<br>종프및에 지난 동서에서 1<br>적확인'                                                         | 사회되는<br>마루소이다고 가지 프로그램에서 프로<br>보는 사회는 명이에 대해 보습니다.)<br>인지 확인 후 시?                      | 사학교사<br>2023-06-21 00:00:00<br>2023-06-23 17:00:00<br>혐명 클릭                     | ₩Φ<br> | Shota<br>NSH                                                                                                    | 4M                               |
| 관=<br>*시민영문 (<br>상태<br>험방                                           | 사원유형<br>초간구서<br>(한국시민)<br>(한국시민)<br>(한국시민)<br>(한국시민)<br>(한국시민)<br>(한국시민)<br>(한국시민)<br>(한국시민)<br>(한국시민)<br>(한국시민)<br>(한국시민)<br>(한국시민)<br>(한국시민)<br>(한국시민)<br>(한국시<br>(한국시<br>(한국시<br>(한국시<br>(한국)<br>(한국)<br>(한국)<br>(한국)<br>(한국)<br>(한국)<br>(한국)<br>(한국)                                                                                                    | 시험자수<br>1위자<br>*프일이 지난 문서하지?<br>적확인'                                                          | 사회명:<br>마루소아마가카지로, 트이스나<br>또한 사회는 명이에 대해 많습니다.)<br>인지 확인 후 시<br>과제방                    | 서왕교시<br>2023-06-23 00:00:00<br>2023-06-23 17:00:00<br>험명 클릭                     | ●◆     | <u>अ</u> थ्यम<br><u>पहम</u>                                                                                                    | 상태<br>-<br>학습망 > <b>시험</b><br>   |
| *시민생분 =<br>상태<br>험방                                                 | 사원유형<br>(10-사인)<br>(10-사인)<br>(10-사인)(1-<br>사업방                                                                                                    | 시험차수<br>1위치<br>총조인이 지난 원수에지(<br>적확인'                                                          | 사회명<br>마르스마가츠테루, 트리스사<br>로본 사원은 분약에 위해 발견되다.<br>인지 확인 후 시<br>과제방                       | 사학에서<br>2023-06-23 00:00:00<br>2023-06-23 17:00:00<br>험명 클릭<br>도운병              | ●●●    | 응사이바<br>(1)24)<br>한습계목                                                                                                    | 상태<br>-<br>익습향 > <b>시험</b><br>(서 |
| 관=<br>*시90분<br>*시90분<br>장태<br>험방                                    | 사원유원<br>중간교사<br>(10급시민)<br>(10급시민)<br>(10급 사원<br>(10급 사원<br>(10급 사원)<br>(10급 사원)                                                                                                    | 시험자수<br>18차<br>종프및에 지난 문서에서 1<br>적확인'                                                         | 사한편:<br>마로2511-74-14, 50-44<br>로반 사원한 명여여 여러 발습니다.)<br>인지 확인 후 시<br>과목명 2023-2-1 가족참!  | 사학교사<br>2023-06-23 00:00:00<br>2023-06-23 17:00:00<br>험명 클릭<br>도문법<br>담및가독치료 ~~ | ⊕      | 8499<br>(1924)<br>(1924)<br>(1925)<br>(1925)<br>(19 | 상태<br><br>의슈망 > <b>시험</b><br>(서  |
| 전프<br>·<br>·<br>·<br>·<br>·<br>·<br>·<br>·<br>·<br>·<br>·<br>·<br>· | 사원유형<br>(한국사립)<br>(한국사립)<br>(한국사립)<br>(한국사립)<br>(한국사업)<br>(한국사업<br>(한국사업 동물)<br>(한 사업 종료일 기준                                                                                                    | 시험차수<br>18차<br>총프및에 지난 동사에서지<br>적 확인 동사에서지<br>역 환 확인 하나고 동사<br>만드시 확인하나고 동사<br>7월 이 후에 확인이 가? | 사원명:<br>마료2010-74-14, 2014<br>2017이 확인 후 시<br>과목명 2023-2-1 가족성(<br>유가지) 바입니다.<br>능립니다. | 사학교사<br>2023-06-23 00:00:00<br>2023-06-23 12:00:00<br>험명 클릭<br>도문방<br>담맞가독치료 ~~ | ○日中    | साहम<br>साहम<br>स                                                                                                    | 상태<br>의습향 > <b>시험</b><br>M       |
| 전프<br>·<br>·<br>·<br>·<br>·<br>·<br>·<br>·<br>·<br>·<br>·<br>·<br>· | 사원유형<br>(한국사립)<br>(한국사립)<br>(한국<br>(한국<br>(한국<br>(한국<br>(한국<br>(한국<br>(한국<br>(한국<br>(한국<br>(한국 | 시험차수<br>181차<br>총프및에 지난 동사에서지<br>적 확인 동사에서지<br>역 환영 일정 확인하는<br>면드시 확인하시고 동사<br>7월 이후에 확인이 가?  | 사한편<br>마로그와 가지 또 한 가지<br>또한 사원한 원이어 어디 방상하다.)                                          | 시학/III시<br>2023-06-23-00:00:00<br>2023-06-23 17:00:00                           | B∳     | 응사이부<br>미원시<br>한숨계대<br>당시에부                                                                                                    | 상태<br>학습방 > <b>시험</b><br>서       |

| ) 응시결과에서 | 점수 혹 | 1인 -      | 시험지                      | 보기                 | 클릭        |           |      |  |
|----------|------|-----------|--------------------------|--------------------|-----------|-----------|------|--|
|          | 시험정보 |           |                          |                    |           |           |      |  |
|          | 시험유  | ġ ğ       | ġ규시험                     |                    |           |           |      |  |
|          | 시험치  | 시 1       | 자                        |                    |           |           |      |  |
|          | 시험제  | 목 사       | ·화복지법제와실천_중              | 간고사                |           |           |      |  |
|          | 시험배  | 점 3       | 0점                       |                    |           |           |      |  |
|          | 시험니  | 8 3       | 중간고사테스트                  |                    |           |           |      |  |
|          | 제출7  | 한 2       | 021-06-01 12:00:00       | ~ 2022-03-10 11:59 | :59       |           |      |  |
|          |      | 난이도[A] 문제 | 난이도[ <mark>B</mark> ] 문제 | 난이도[C] 문제          | 난이도[D] 문제 | 난이도[E] 문제 |      |  |
|          | 구문   | 객관식+주관식   | 객관식+주관식                  | 객관식+주관식            | 객관식+주관식   | 객관식+주관식   | 압계   |  |
|          | 시험구성 | 7문향       | 4문향                      | 8문향                | 4문항       | 2문향       | 25문향 |  |
|          | 소계   | 12점       | 4점                       | 8점                 | 4점        | 2점        | 30점  |  |
|          | 응시결과 |           |                          | 획득점수               | : 7.00점   |           |      |  |
|          |      |           | 목록으로                     |                    | 히지보기      |           |      |  |

| ) 과목 강의실 - 학    | 습현황에서 점수 :             | 확인        |                         |
|-----------------|------------------------|-----------|-------------------------|
| 과정 휴 강의계획서 과도평가 | <b>학습연황</b> 성력이명(신청 교  | 의계시판      |                         |
| 학습현황            |                        |           | 학습방 > <b>학습헌</b>        |
|                 | <b>과목명</b> 2023-2-1 가족 | 상담및가족치료 💛 |                         |
| 퇲류              | 문라면                    | 핵습기간      | 2023.06.16 ~ 2023.09.08 |
| 충점              | 1.50祖                  | 수료에부      | 1.50世                   |
| 환산동급            |                        | 최종환산총점    |                         |
| 전도율             | 10%                    | 출석        | 2/28<br>(1971)          |
| 평가명             | 백점                     | 성태        | 학득점수                    |
| 순석              | 15천                    | 10%       | 1.50평                   |
| 중전교사            | 30원                    | 峰蓝        | 0.008                   |
| यम              | 15성                    | 利会        |                         |
| 토론              | 5刮                     | 014i@     |                         |

| 지식캠퍼스 평생교육원                             |                                                | 교육원소개                  | 학점은행제            | <mark>) (111)</mark><br>수감신청 | 학습지원센터 | 상담지원센터                 | 나의감의     |
|-----------------------------------------|------------------------------------------------|------------------------|------------------|------------------------------|--------|------------------------|----------|
| 과전 휴 김의계획시 과목평기                         | 40568                                          | 책이의신청                  | 과목계시판            |                              |        |                        |          |
| 성적이의신청                                  |                                                |                        |                  |                              |        | L(비원의심                 | > 성적이의신? |
|                                         |                                                |                        |                  | Q                            |        |                        |          |
| 중 계사금 <mark>0개</mark>                   |                                                |                        |                  |                              |        |                        |          |
| No                                      | 제목                                             |                        |                  | 동력일                          | 작성자    | 일면                     | 답변월      |
|                                         |                                                |                        | 0=397/33999/2019 |                              |        |                        |          |
|                                         |                                                |                        |                  |                              |        |                        | 글쓰기      |
|                                         |                                                |                        |                  |                              |        |                        |          |
| 이의구분 선택 -                               | · 질문 작성                                        | 이후                     | 등록 클릭            | ]                            |        | 니의관의실 > <b>성적이</b>     | 계신철      |
| 이의구분 선택 -<br>성적이의신청                     | · 질문 작성                                        | 이후                     | 등록 클릭            | ]                            |        | 니의경의실 > <b>성적이</b>     | 의신청      |
| 이의구분 선택 -<br>성적이의신청                     | · 질문 작성<br>2023년 2박기 1기수 가수상당또                 | 이후<br><sup>Naliz</sup> | 등록 클릭            | ]                            |        | 니의감의실 > <b>성적이</b>     | 의신형      |
| 이의구분 선택 -<br>성적이의신청<br>개비               | · 질문 작성<br>2023년 2박기 1개6 가4성당및<br>전역 ·         | <b>이후</b>              | 등록 클릭            |                              |        | 니의감의실 > <b>성적이</b> 5   | 4년형      |
| 이의구분 선택 -<br>성적이의신청<br>개성<br>여미구분       | - <b>질문 작성</b><br>2023년 2백기 1716 7448년 또<br>전역 | 이후<br><sup>1941년</sup> | 등록 클릭            |                              |        | 니의같의실 > <b>성적이</b>     | 의신청      |
| 이의구분 선택 -<br>성적이의신청<br>개정<br>여미구났       | · 질문 작성<br>2023년 2박기 1716 74488명<br>전역 ·       | 이후<br><sup>Naliz</sup> | 등록 클릭            |                              |        | 니의감의실 > <b>성적이</b>     | 의신청      |
| 이의구분 선택 -<br>성적이의신청<br>개방<br>예구:#       | · 질문 작성<br>2023년 2박기 1개수 개4성당및<br>전역           | 이후<br><sup>Naliz</sup> | 등록 클릭            |                              |        | 니의건의실 > <b>성적이</b> 9   | 직신청      |
| 이의구분 선택 -<br>성적이의신청<br>개방<br>예약구분<br>제역 | · 질문 작성<br>2023년 2백기 1개6 개4성당또<br>전대           | 이후<br><sup>Naliz</sup> | 등록 클릭            |                              |        | 니의건의실 > <b>성적이</b> 9   | 직신청      |
| 이의구분 선택 -<br>성적이의신청<br>대구값<br>제         | 전문 작성<br>2023년 2백기 1716 7448년 171<br>전역        | 이후<br><sup>Na Na</sup> | 등록 클릭            |                              |        | 니의관의실 > <b>성적이</b>     | 의신청      |
| 이의구분 선택 -<br>성적이의신청<br>개정<br>여덕구였<br>제역 | <b>질문 작성</b><br>2023년 2박기 1716 가4상당였<br>전역 ·   | <b>ा रू</b>            | 등록 클릭            |                              |        | 니의강의상 > 성적이            | 408      |
| 이의구분 선택 -<br>성적이의신청<br>개방<br>제역<br>제역   | · 질문 작성<br>2023년 2위기 1716 744년대<br>전역 ·        |                        | 등록 클릭            |                              |        | 니약간의상 > <b>성적이</b><br> | 의신청      |

|                                       |                 |     | 8000 |     | 211 |
|---------------------------------------|-----------------|-----|------|-----|-----|
| No                                    | 제목              | 등록일 | 작성자  | 답변  | 답변일 |
| 1                                     | 중간고사 문제 관련 이의신청 |     | 학습자  | 미답변 |     |
|                                       | 1               |     |      | 1   | 글쓰기 |
| 게시글 ]개                                |                 |     |      |     |     |
| No                                    | 제목              | 등록일 | 작성자  | 답변  | 답변일 |
| 1                                     | 중간고사 문제 관련 이의신청 |     | 학습자  | 답변  |     |
|                                       |                 |     |      |     |     |
| 청보파익·                                 |                 |     |      |     |     |
| 첨부파일 :                                |                 |     |      |     |     |
| <sup>첨부파일:</sup>                      |                 |     |      |     |     |
| 첨부파일:<br><b>답변</b>                    | 답변일 :           |     |      |     |     |
| <sup>첨부파일</sup> :<br><b>답변</b><br>작성자 | 답변일 :           |     |      |     |     |
| 첨부파일:<br><b>답변</b><br>작성자             | 답변일 :           |     |      |     |     |

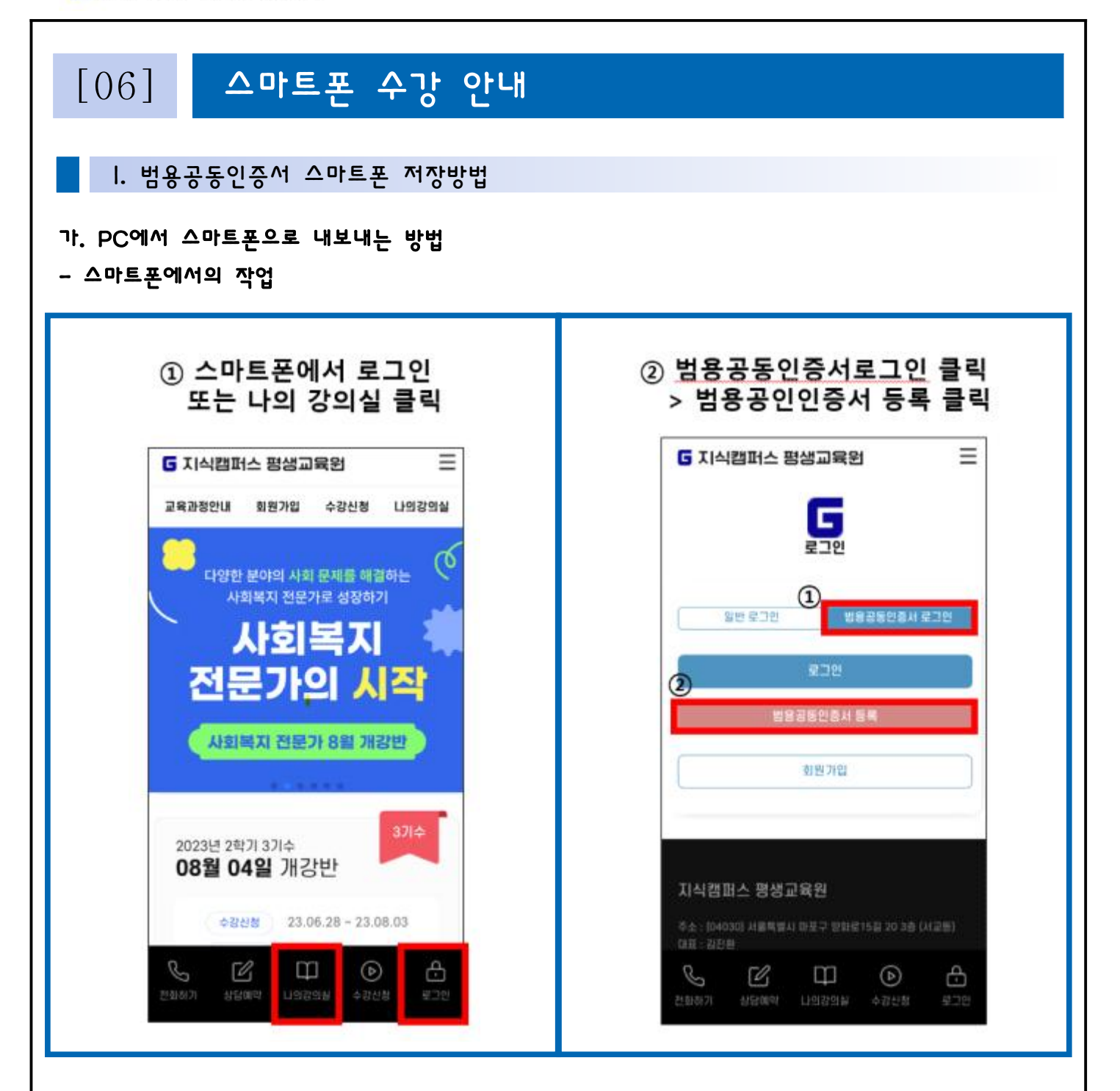

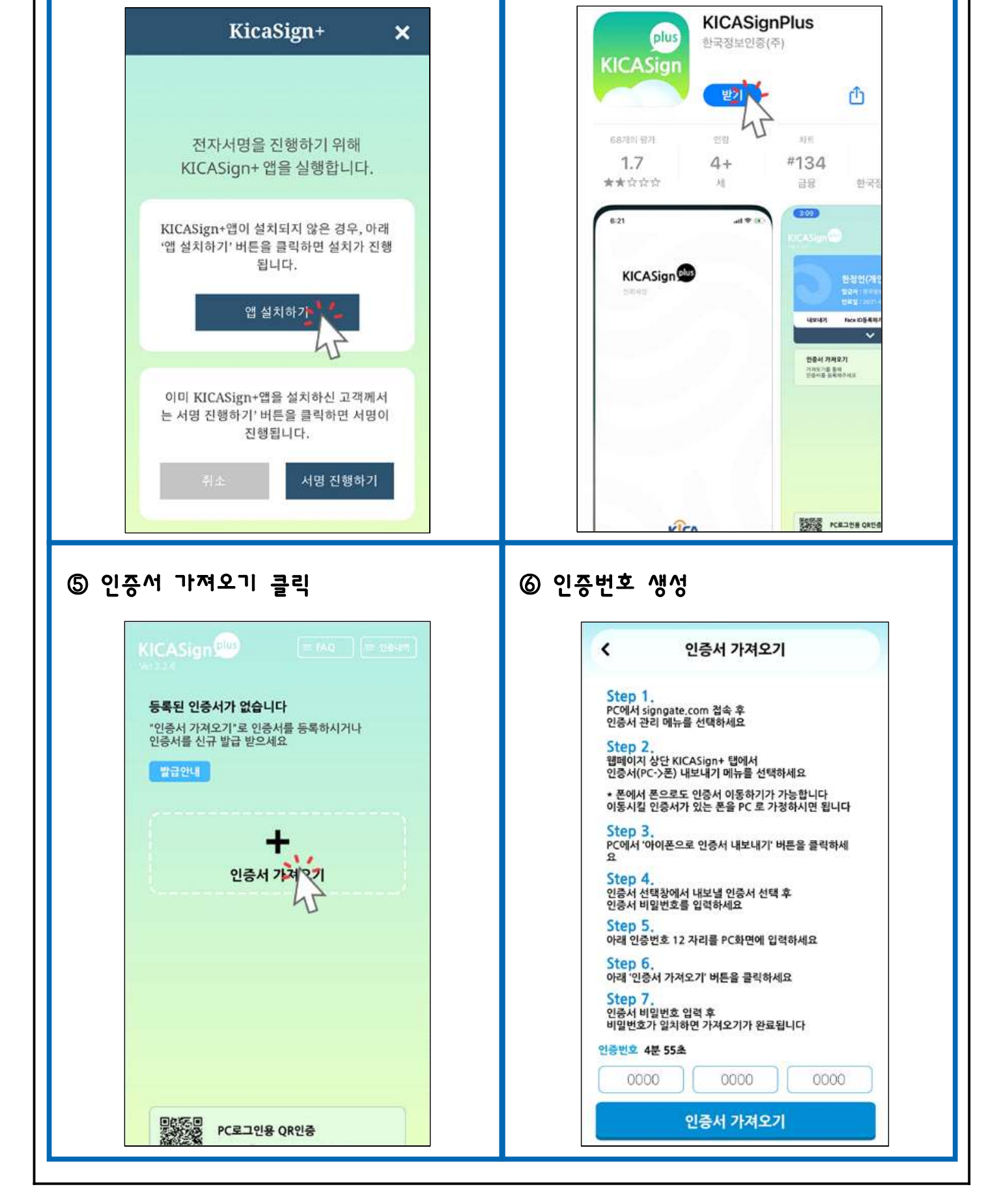

④ KICASignPlus(한국정보인증)앱설치

③ 앱 설치하기 클릭

- PC에서의 작업

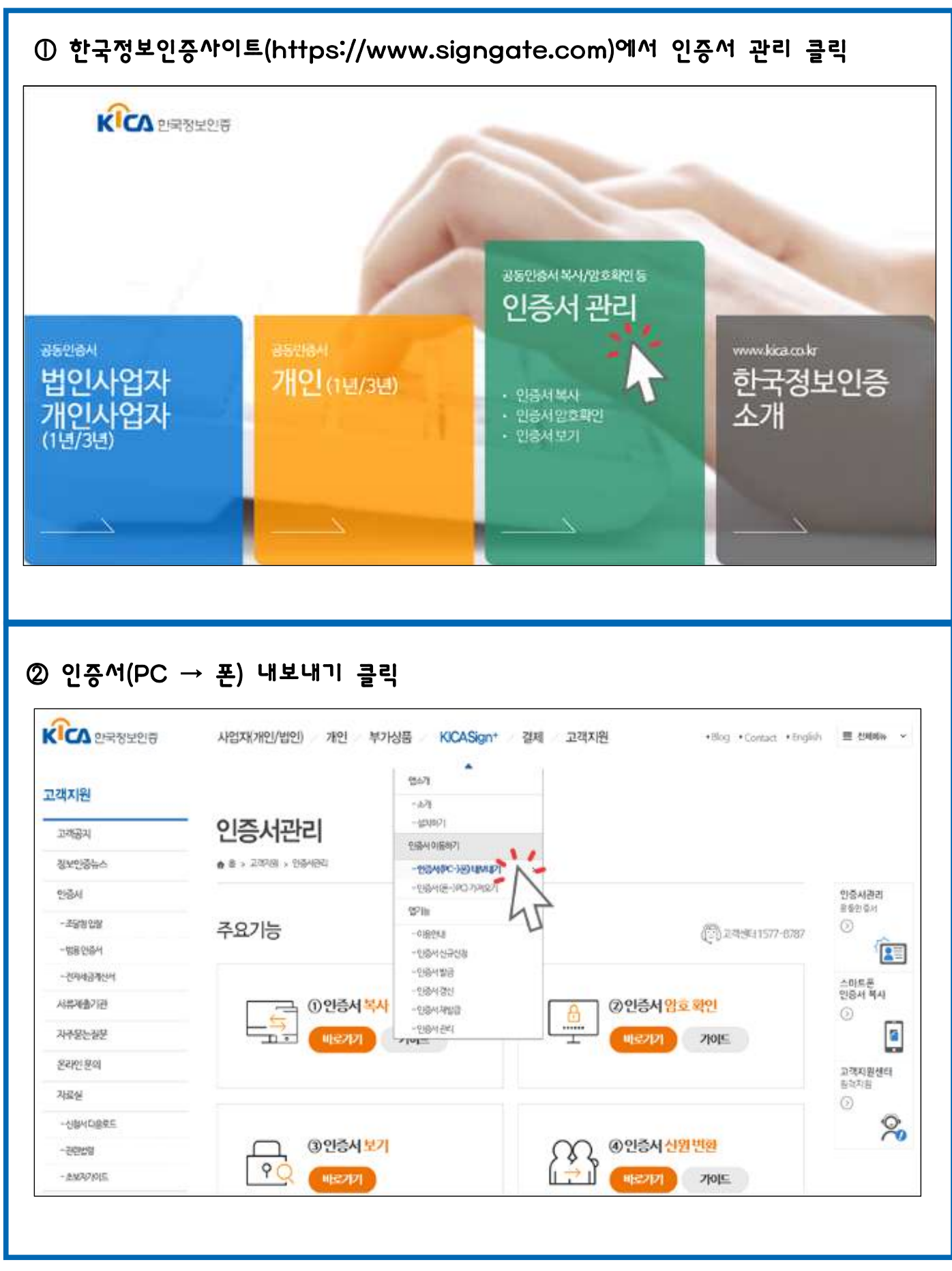

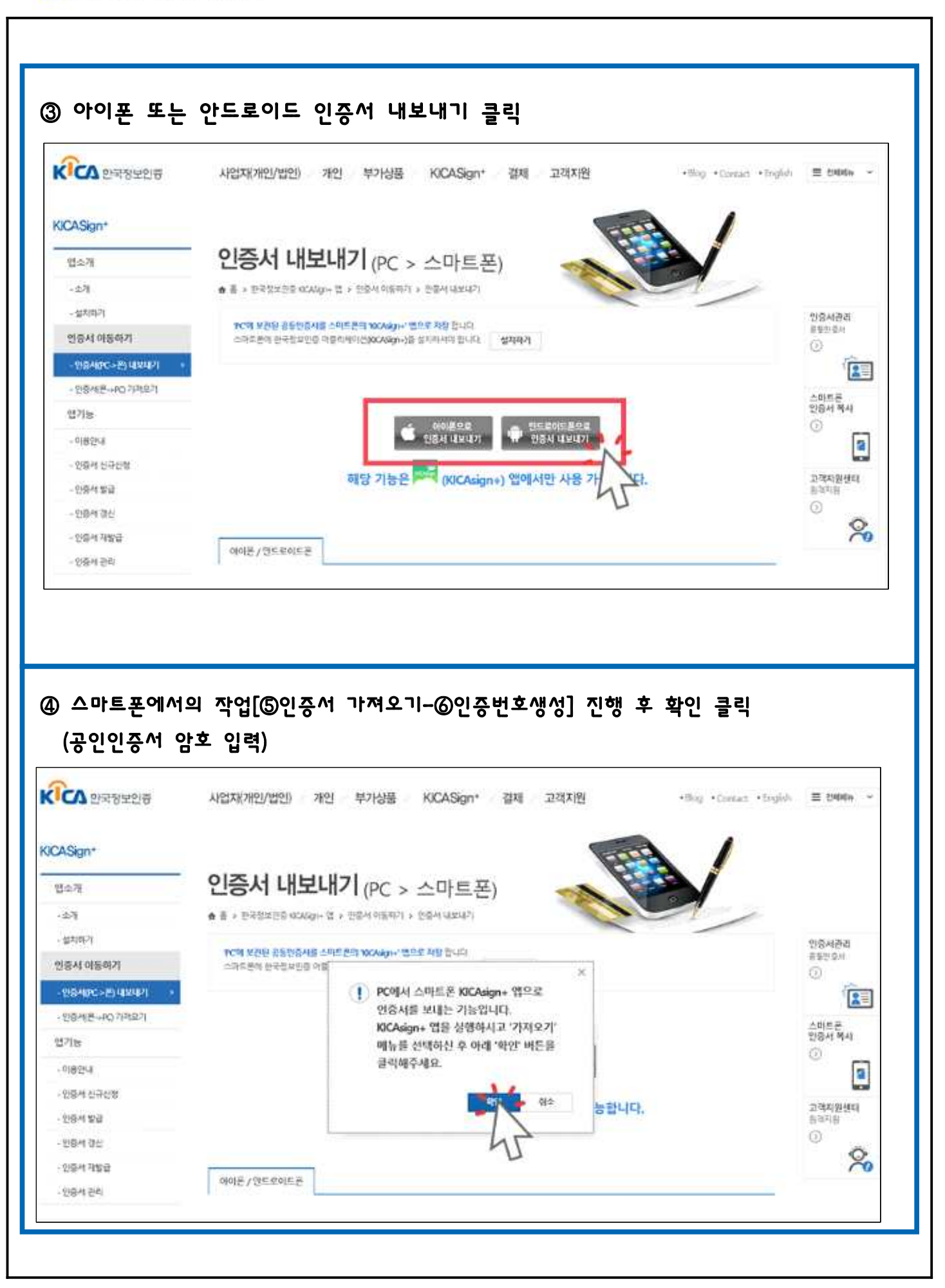

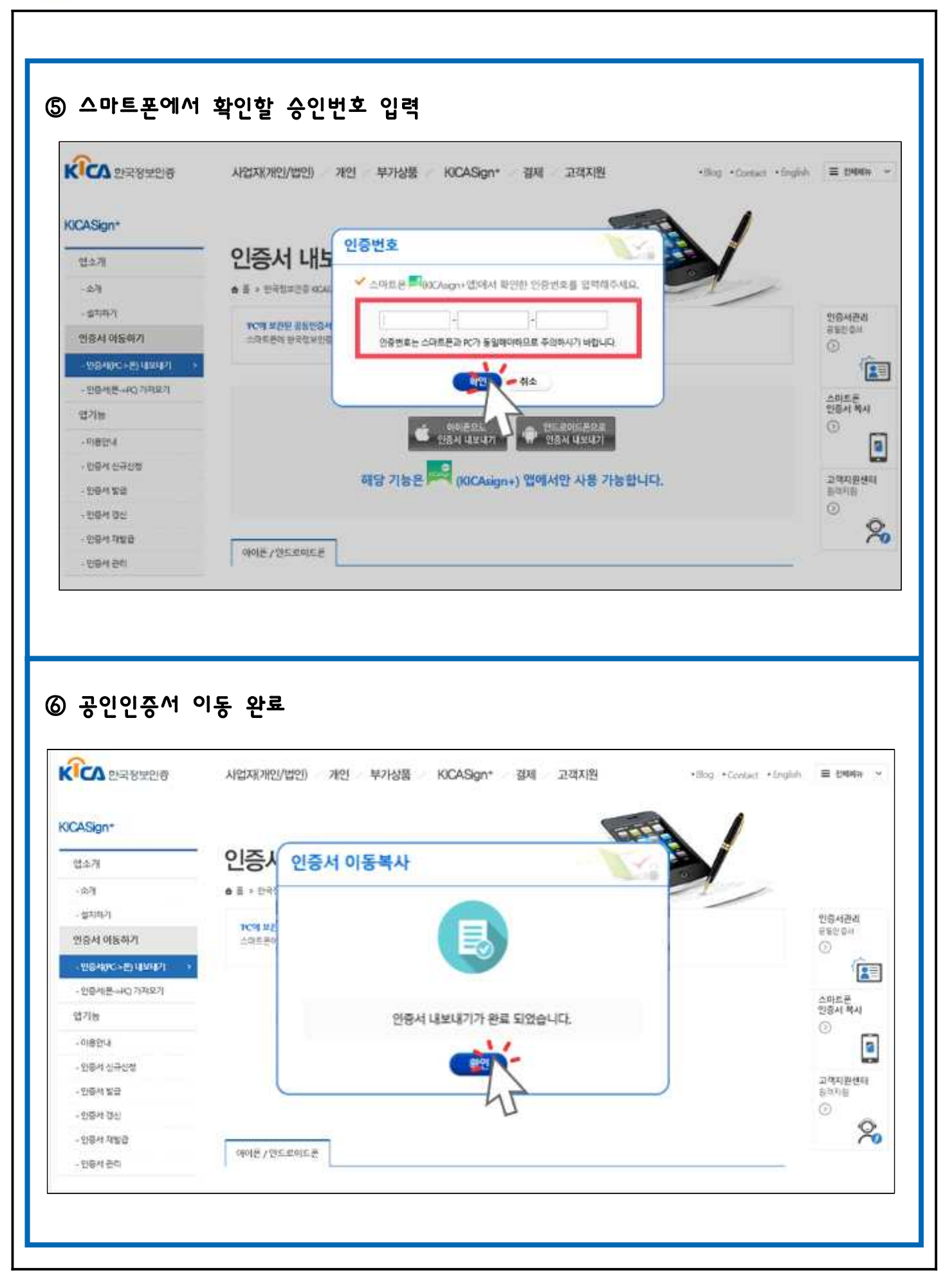

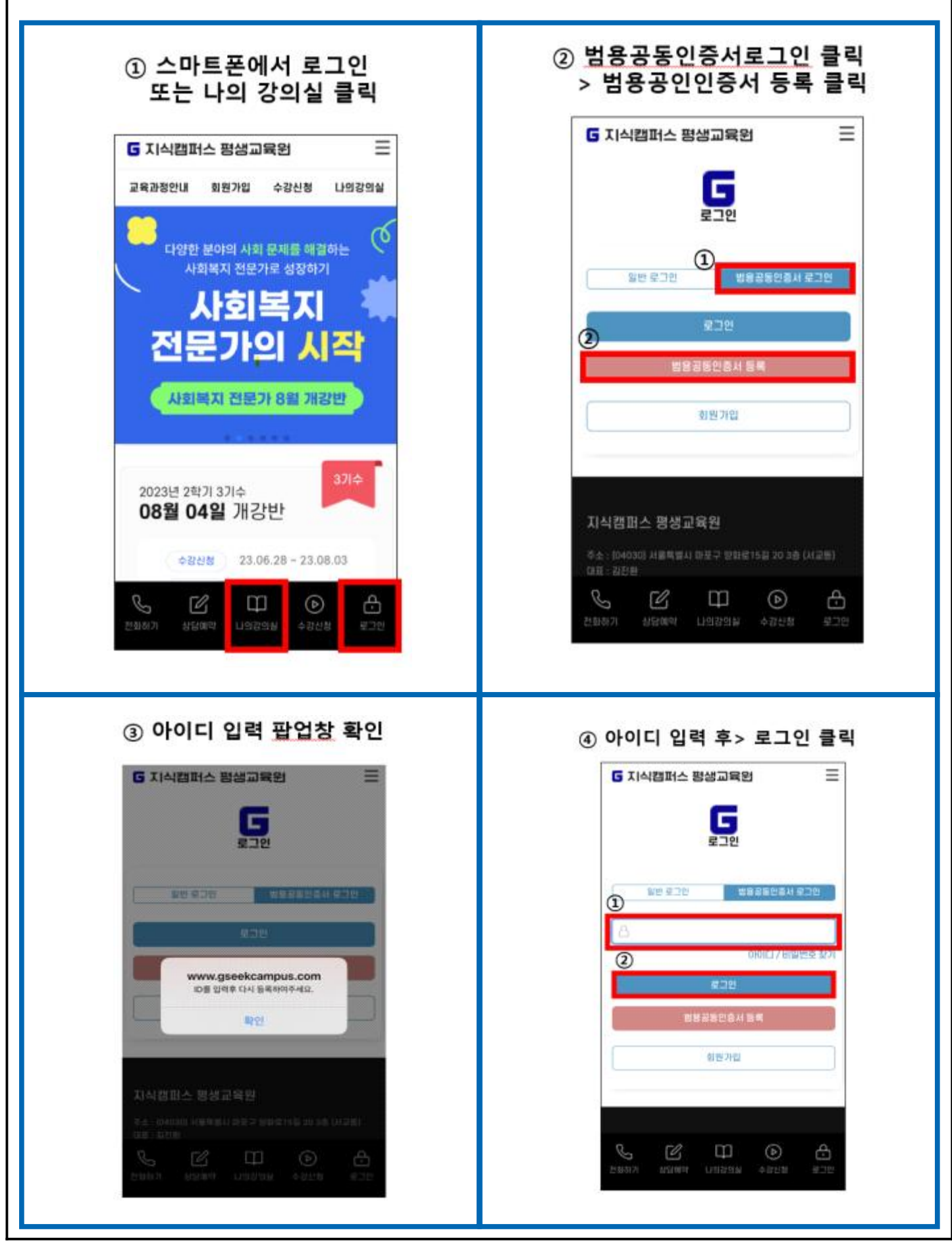

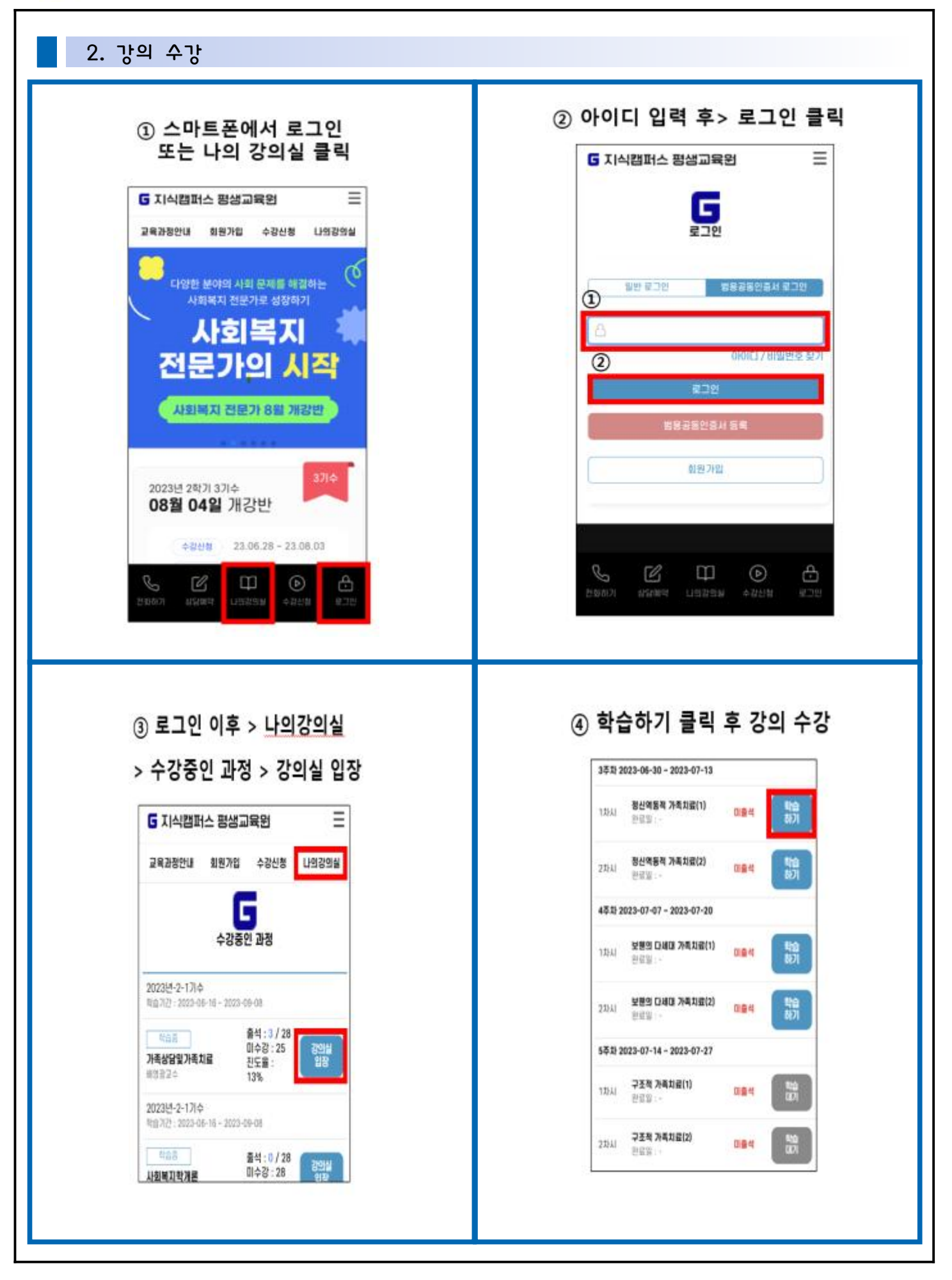

| 1간: 0시간 00분 01초 / 예정<br>기작상담읫가4                                   | 지 문 문                                                | 24               | 53) 2023-06-23 - 2023-07-06              |      |             |
|-------------------------------------------------------------------|------------------------------------------------------|------------------|------------------------------------------|------|-------------|
| 1 가지 정신역동적 가족                                                     | 3(8(1)                                               | 11               | NI 가족되게의 이용(1)<br>원림일 : 2023-07-03       | 84   | 150<br>1871 |
| G                                                                 | 오바일 수강 매뉴얼                                           | 23               | 1시 가족체계의 이해(2)<br>(1시 (2011)             | 084  |             |
| 가쪽강담및기                                                            | 小쪽九료                                                 | 24               | 11 2023-06-30 - 2023-07-13               |      |             |
| 3수/\f 1/<br>정신역동적 가족                                              | 작치료(1)                                               | 11               | 3시 <b>정신역동적 가족치료(1)</b><br>관광일           | 084  |             |
| 시작하기                                                              |                                                      | 27               | 3년 <b>역동적 가족치료(2)</b><br>관금일 : -         | 084  | -           |
|                                                                   |                                                      | 43               | 51) 2023-07-07 - 2023-07-20              |      |             |
|                                                                   |                                                      | 13               | 100 <b>보면의 다세대 가족치랍(1)</b><br>100 만감외 :- | 084  |             |
|                                                                   |                                                      |                  |                                          |      |             |
| <ul> <li>중간고</li> <li>경가의 경우</li> </ul>                           | ♪<br>^^ / I5주차 - 기<br>, PC로 응시 진행                    | 말고사              | 14년 <b>보원의 (24대) 가족치운(2)</b><br>관상왕 : -  | 미율석  | Sh<br>BE    |
| <ul> <li>✓ 1/7</li> <li>→ 중간고/<br/>명가의 경우</li> <li>8주차</li> </ul> | ▶<br>^ /  5주차 - 기<br>, PC로 응시 진행                     | 말고사              | (시 <b>보면의 D4대 가족치료(2)</b><br>관감함 : -     | 미율석  | Big<br>B23  |
| <ul> <li>중간고(<br/>경가의 경우)</li> <li>8주차</li> </ul>                 | ♪<br>^ /  5주차 - 기<br>, PC로 응시 진행                     | 말고사              | 111 보면의 CHUU 가득치운(2)<br>관감할 : -          | 0124 |             |
| • / ?       -     중간고/       경가의 경우       8주차       1차시           | ▶<br>사 / I5주차 - 기대<br>, PC로 응시 진행<br>시험<br>학습일:      | 말고사<br>PC로응시     | NU 보면의 CHAIN 가져지요(2)<br>관감함 :            |      |             |
| <                                                                 | ▶<br>사 / I5주차 - 기대<br>, PC로 응시 진행<br>시험<br>학습일:      | 말고사              | NU 2년의 CMG 가족치운(2)<br>관감함 : -            |      |             |
| • · · · · · · · · · · · · · · · · · · ·                           | ▶<br>사 / I5주차 - 기대<br>, PC로 응시 진행<br>시험<br>학습일:<br>사 | 말고사<br>PC로<br>응시 | HU 보면의 CHEE 가족치운(2)<br>관감함 :             |      |             |

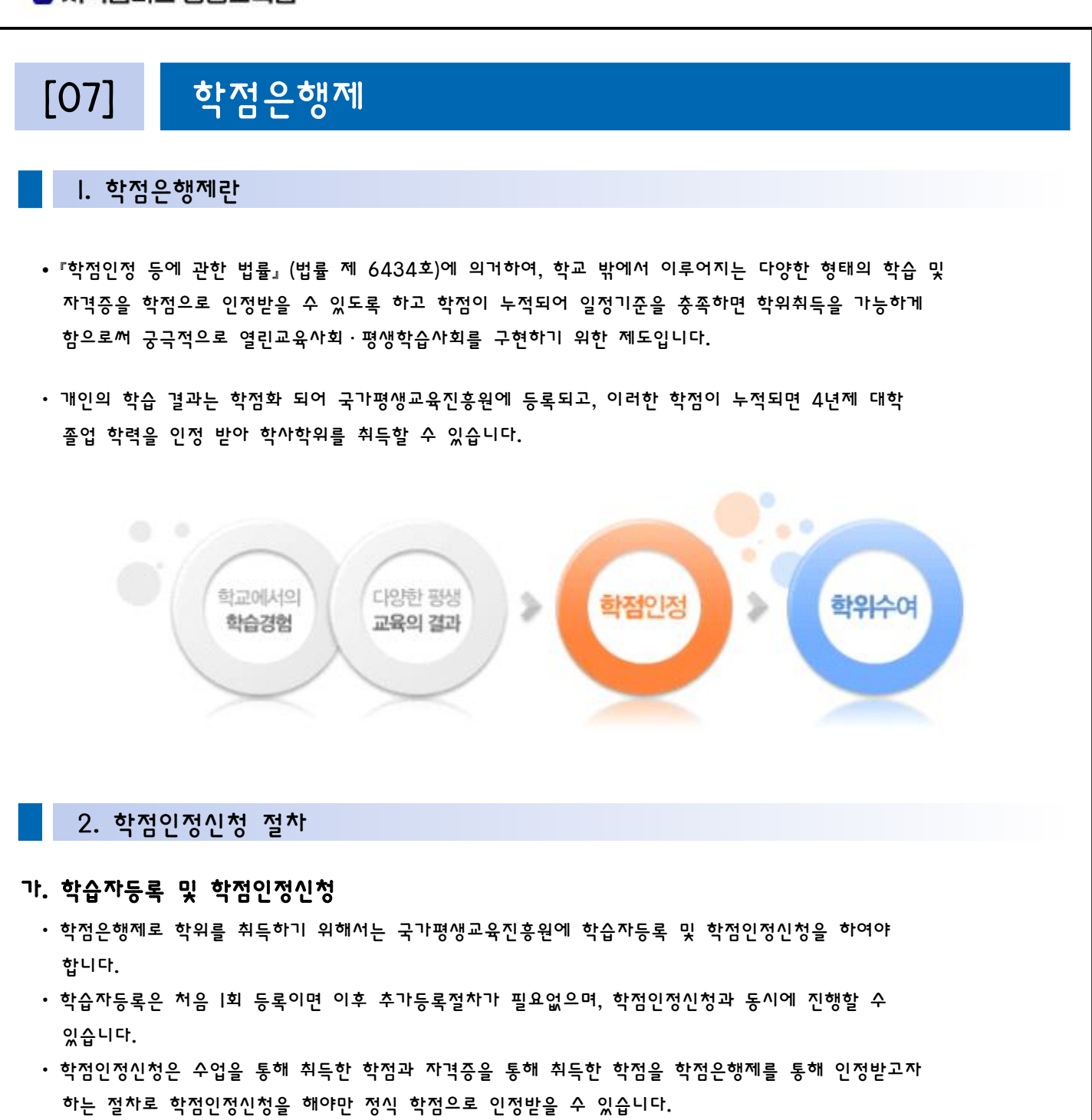

• 본 교육원에서는 학습자등록 및 학점인정신청 대행 접수를 진행하지 않기 때문에 학습자가 직접 국가평생교육진흥원 학점은행(www.cb.or.kr)에 신청을 하여야 합니다.

#### 나. 학습자등록 안내

이 연간 학습자등록 및 학점인정신청 기간

| 분기  | 2분기  | 3분기  | 4분기   |
|-----|------|------|-------|
| 월 경 | 4월 경 | 7월 경 | 10월 경 |

\* 자세한 일정은 국가평생교육진흥원 학점은행(www.cb.or.kr) 공지사항 참고

#### 「지식캠퍼스 평생교육원

- 2) 제출 서류
  - ① 학습자등록 신청서 |부
  - ② 최종학력증명서 |부
    - 고교졸업자 : 고교졸업증명서 |부 또는 검정고시합격증명서 |부
    - 대학 중퇴자 : 제적증명서 |부
    - 대학(교) 졸업자 : 졸업증명서 |부 (학위번호가 기재되어 있어야 함. 단, 전문대학 |996년 이전 졸업자는 학위번호가 없어도 무방함)
  - ③ 등록 수수료 : 4,000원
  - ④ (국가평생교육진흥원 방문신청의 경우) 주민등록 등(초)본 또는 신분증 원본 지참

#### 다. 학점인정신청 안내

#### l) 학점인정 제한 요건

- ① 학기 당 인정 가능 학점 : 24학점
- ① |년에 취득 및 인정 가능 학점 : 42학점

#### 2) 제출 서류

- ① 학점인정신청서 |부
- ② 학점원별 별지서식 |부
- ③ (자격증 소지자의 경우) 자격증 원본 및 사본 각 |부
- ④ 등록 수수료 : |학점 당 |,000원

#### 3. 학력인정

#### 가. 학력인정의 기준

- 고등학교 졸업 학력을 이미 가진 사람일 것
- 대학 졸업 학력은 140학점 이상을 인정받을 것
- 인정받은 학점들이 표준교육과정상의 전공별 교양 및 전공과목 이수기준에 적합할 것

| 학위별 | 교양      | 전공      | 일반선택    | 총 이수학점 |
|-----|---------|---------|---------|--------|
| 학사  | 30학점 이상 | 60학점 이상 | 50학점 이내 | l40학점  |

- ※ 이수학점 중 학점은행제 평가인정 학습과목 이수학점 또는 시간제등록을 통한 학점이 반드시 l8학점 이상 포함되어야 함
- ※ 전공필수는 희망 전공에 맞게 학점 또는 과목을 모두 이수해야 함

4. 학위수여 절차

## 가. 학위수여 요건

- l) 교육부장관에 의한 학위수여 요건
  - ① 학위수여 요건

|   | 구분                                                   | 학사학위                                  |
|---|------------------------------------------------------|---------------------------------------|
| 0 | 전공                                                   | 60학점이상                                |
| 2 | 교양                                                   | 30학점이상                                |
| 3 | 총학점                                                  | 40학점이상                                |
| 4 | 이수학점 중 학점은행제 평가인정 학습과목<br> 8학점이상 포함되어야 한다.           | 이수학점 또는 시간제 등록을 통한 학점이 반드시            |
| 5 | 전공필수는 희망하는 전공에 따라 전필학점 5                             | 또는 전필과목을 모두 이수해야 한다.                  |
| 6 | 전공, 교양요건을 제외한 나머지는 일반선택의<br>교양, 일반 선택을 자유롭게 선택하여 수강할 | 으로 이수해야 하는 것이 아니라 학습구분 상 전공,<br>수 있다. |

② 타전공 학위수여 요건

| 구분           | 요 건                                                                                                    |
|--------------|----------------------------------------------------------------------------------------------------|
| 학사학위         | 전공 48점 이상                                                                                                    |
| 전문학사 학위(2년제) | 전공 36학점 이상                                                                                                    |
| 전문학사 학위(3년제) | 전공 42학점 이상                                                                                                    |
| 공통요건         | <ul> <li>I. 학점은행제 평가인정 학습과목 또는 시간제등록을 통한 학점이 반드시<br/>전공 18학점 이상 포함되어야 한다.</li> <li>2. 전공필수는 희망하는 전공에 맞게 학점 또는 과목을 모두 이수 해야<br/>한다.</li> </ul> |

2) 대학의 장 등에 의한 학위수여 요건

|   | 구분                       | 학사학위                        |
|---|--------------------------|-----------------------------|
| 0 | 전공                       | 60학점이상                      |
| 2 | 교양                       | 30학점이상                      |
| 3 | 총 이수학점                   | 40학점이상                      |
| 4 | 해당대학의 학점                 | 84학점이상                      |
| 5 | 학칙에 정한 요건을 충족한 자 (자세한 사형 | 강은 해당학교에 문의)                |
| 6 | 이수학점 중 학점은행제 평가인정 학습과도   | · 이수학점 또는 시간제등록을 통한 학점이 반드시 |
| 0 | 8학점 이상 포함되어야한다.          |                             |

#### 나. 학위수여 신청

l) 신청 시기

| 전기(2월) 학위수여          | 후기(8월) 학위수여     |
|----------------------|-----------------|
| 전년도  2월  5일 ~  월  5일 | 6월 15일 ~ 7월 15일 |

#### \* 자세한 일정은 국가평생교육진흥원 학점은행(www.cb.or.kr) 공지사항 참고

2) 제출 서류

- ① 학사학위 신청서 |부
- ② 학점인정 증명서 (국가평생교육진흥원에서 발급) |부
- ③ 성적증명서 |부

## [08] 기타 참고사항

참고 사이트 주소

• 교육부 : www.moe.go.kr

- 국가평생교육진흥원 학점은행 : www.cb.or.kr
- 학점은행제 길라잡이 : https://www.cb.or.kr/creditbank/impartion/nlmpartion2\_l.do

#### Contact US

#### 지식캠퍼스 평생교육원 (https://gseekcampus.com)

- 주소 : 서울특별시 마포구 양화로|5길 20 3층
- · 학습설계/수강신청 전화문의 : 1899-6031
- FAX : 02-6455-6014
- · 학사행정/학습장애 전화문의 : 1899-6015
  - E-mail : gseekcampus@inpsyt.co.kr